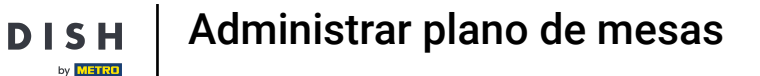

Bienvenido al backoffice de DISH POS. En este tutorial, le mostramos cómo añadir y gestionar mapas de mesa. Primero, haz click en General.

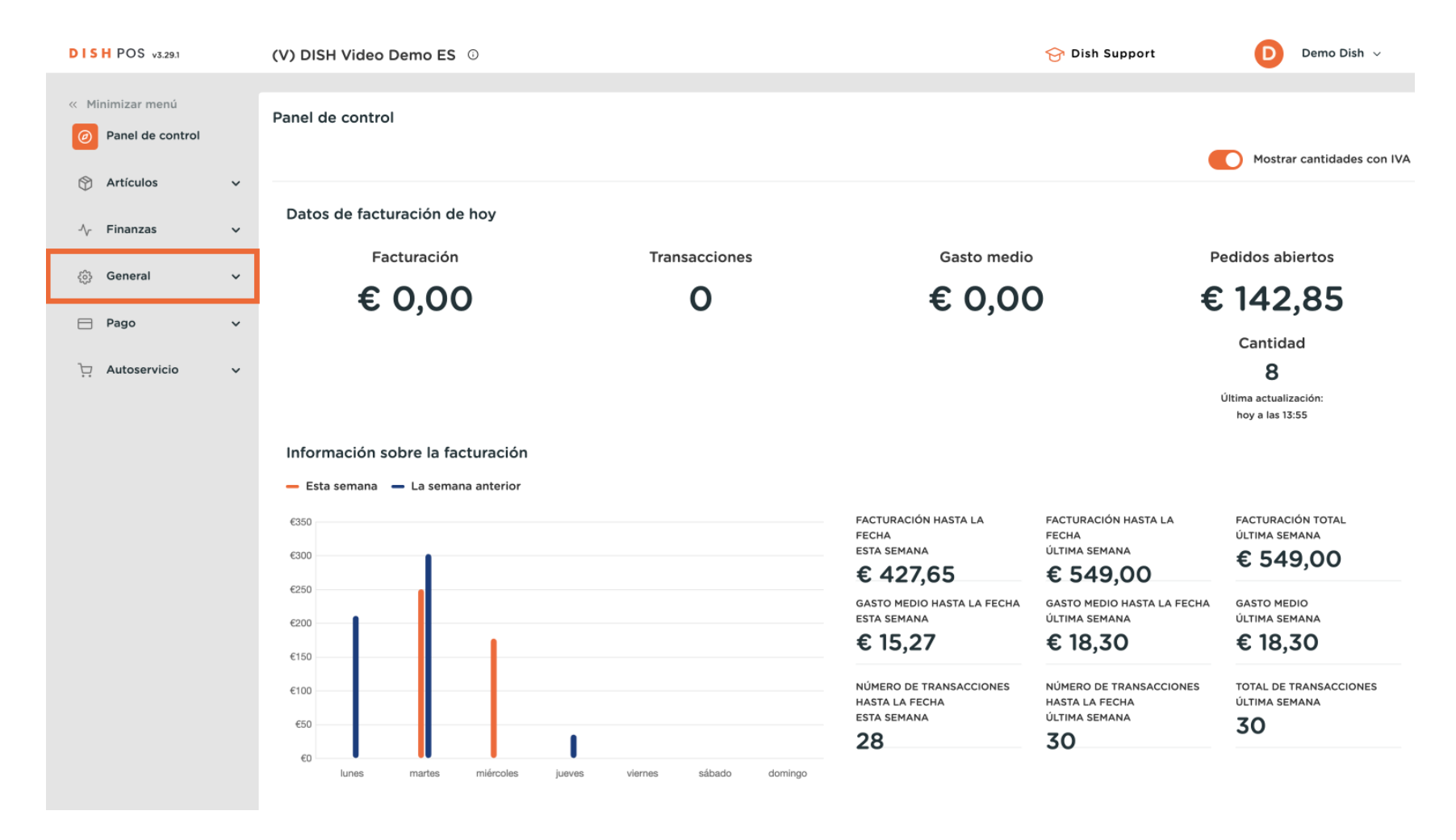

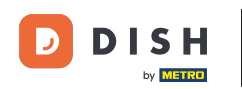

#### A continuación, vaya al Plano de las mesas.

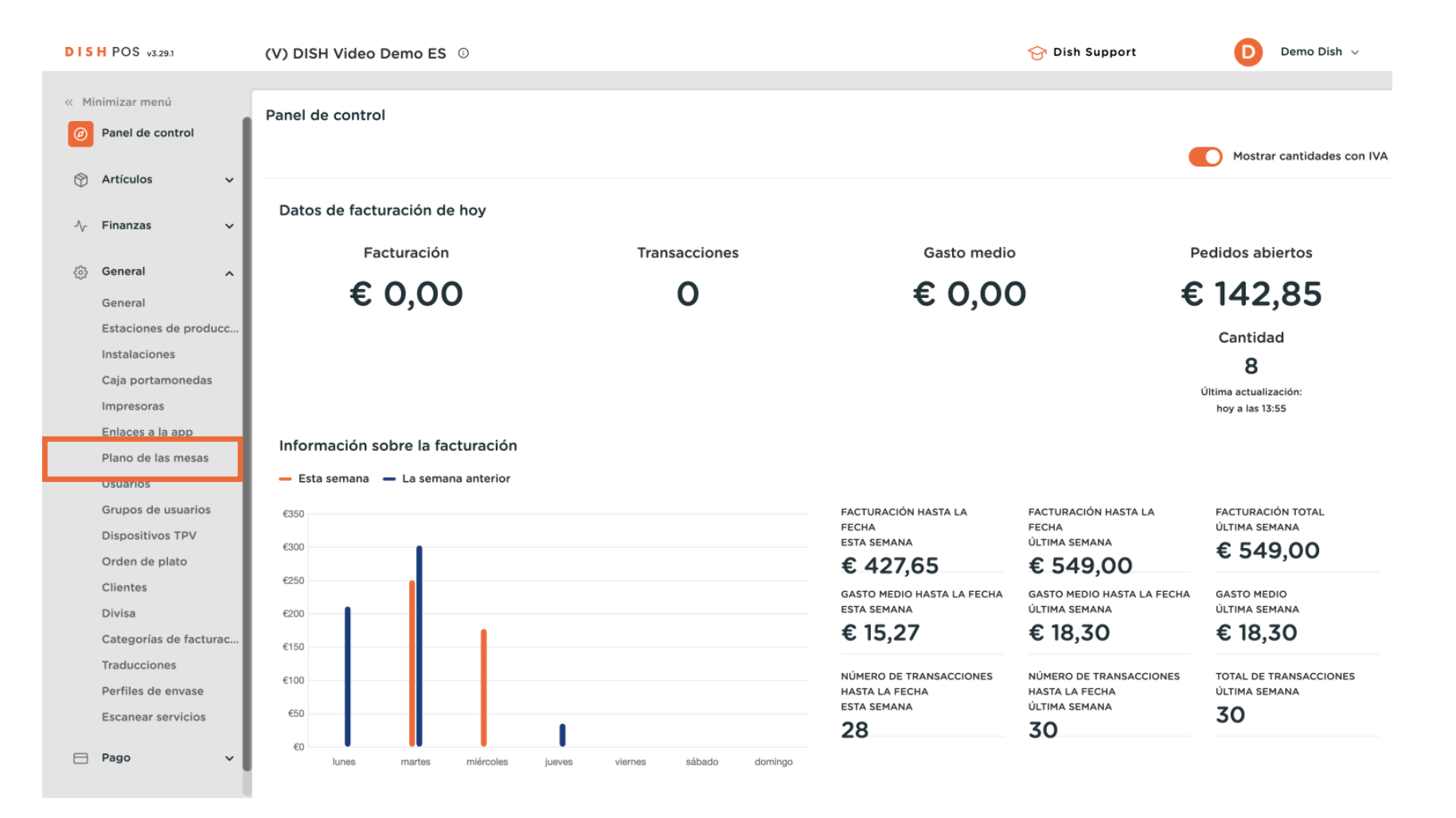

Administrar plano de mesas

by METRO

D

DISH

Ahora se encuentra en la vista general de sus mapas de mesa. Haga clic en + Añadir plano de mesas para crear uno nuevo.

| DISH POS v3.29.1       | (V) DISH Video Demo ES 0   | 😚 Dish Support 🛛 🕖 Demo Dish 🗸                    |
|------------------------|----------------------------|---------------------------------------------------|
|                        |                            |                                                   |
| « Minimizar menú       | Plano de mesas (4)         |                                                   |
| Panel de control       |                            |                                                   |
| A                      | Q Buscar                   | := Mostrar 50 ♥ Registros + Anadir plano de mesas |
| 🕲 Articulos 🗸 🗸        | ID Nombro                  | Nambra da la instalación                          |
| -\/- Finanzas ✓        |                            |                                                   |
|                        | 🥟 🛅 #1 Terras              | Terraza                                           |
| 🔅 General 🧄            | // 🕅 #2 Terrace Handheld   | Terraza                                           |
| General                |                            |                                                   |
| Estaciones de producc  | 🤌 💼 #3 Restaurant Handheld | Restaurante                                       |
| Instalaciones          | 🧷 🗊 #4 Restaurant          | Restaurante                                       |
| Caja portamonedas      | -                          |                                                   |
| Impresoras             |                            |                                                   |
| Enlaces a la app       |                            |                                                   |
| Plano de las mesas     |                            |                                                   |
| Usuarios               |                            |                                                   |
| Grupos de usuarios     |                            |                                                   |
| Dispositivos TPV       |                            |                                                   |
| Orden de plato         |                            |                                                   |
| Clientes               |                            |                                                   |
| Divisa                 |                            |                                                   |
| Categorías de facturac |                            |                                                   |
| Traducciones           |                            |                                                   |
| Perfiles de envase     |                            |                                                   |
| Escanear servicios     |                            |                                                   |
| 🗖 Pago 🗸 🗸             |                            |                                                   |
|                        |                            |                                                   |

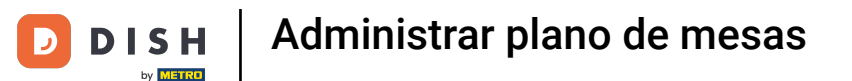

Se abrirá una nueva ventana en la que deberá introducir la información del nuevo mapa de la tabla. Comience por introducir el nombre en el campo de texto correspondiente.

| DISH POS v3.29.1       | (V) Añadir plano de mesas | Ajustes                         | $\otimes$                                 |
|------------------------|---------------------------|---------------------------------|-------------------------------------------|
| « Minimizar menú       | # Ajustes                 | ID Nombre <sup>®</sup> Terraza  | Instalación <sup>*</sup> Ninguno V        |
| Panel de control       |                           | Dispositivo                     | Imagen de fondo*                          |
| 🕎 Artículos 🗸 🗸        |                           | Disponible                      | <del>Ç</del> argar imagen de fondo        |
| √ Finanzas 🗸 🗸         |                           | 1111200000000                   |                                           |
| 谷 General ^            |                           | ONEPLUS A5000                   |                                           |
| General                |                           | Default (HD Video Demo English) |                                           |
| Estaciones de producc  |                           | Same Service                    |                                           |
| Instalaciones          |                           | ONEPLUS A3010                   |                                           |
| Caja portamonedas      |                           | ONEPLUS A5000 (OnePlus5)        |                                           |
| Impresoras             |                           |                                 |                                           |
| Enlaces a la app       |                           |                                 |                                           |
| Usuarios               |                           |                                 |                                           |
| Grupos de usuarios     |                           | ONEPLUS A5000 (OnePlus5)        |                                           |
| Dispositivos TPV       |                           | sdk_gphone64_x86_64             |                                           |
| Orden de plato         |                           | sdk_gphone64_arm64              |                                           |
| Clientes               |                           | sdk_gphone64_arm64              |                                           |
| Divisa                 |                           | ONEPLUS A5000                   |                                           |
| Categorías de facturac |                           | ONEPLUS A3010                   |                                           |
| Traducciones           |                           | sdk anhonofit arm64             |                                           |
| Perfiles de envase     |                           | suk_gph0he64_arm64              |                                           |
| Escanear servicios     |                           | sdk_gphone64_x86_64             |                                           |
| 🖻 Pago 🗸 🗸             | -                         | Cancelar                        | Guardar y crear un plano de mesas Guardar |

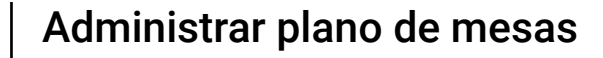

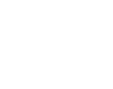

Ð

D

DISH

by METRO

A continuación, seleccione la instalación a la que se asignará el mapa de la mesa mediante el menú desplegable.

| DISH POS v3.29.1       | (V) Añadir plano de mesas | Ajustes                                                                                                    | $\otimes$                                 |
|------------------------|---------------------------|----------------------------------------------------------------------------------------------------|-------------------------------------------|
| « Minimizar menú       | Ha Ajustes                | ID Nombre <sup>®</sup> Terraza                                                                                                    | Instalación* Ninguno                      |
| Panel de control       | a                         | Dispositivo                                                                                                    | Imagen de fondo <sup>®</sup>              |
| 😚 Artículos 🗸 🗸        |                           | Disponible                                                                                                    | <del>¢</del> argar imagen de fondo        |
| √ Finanzas ✓           |                           | The second design of the second design of the secon |                                           |
| 6 General              |                           | ONEPLUS A5000                                                                                                    |                                           |
| General                |                           | Default (HD Video Demo English)                                                                                                    |                                           |
| Estaciones de producc  | 6                         | Name (Name                                                                                                    |                                           |
| Instalaciones          | 4                         | ONEPLUS A3010                                                                                                    |                                           |
| Caja portamonedas      |                           | ONEPLUS A5000 (OnePlus5)                                                                                                    |                                           |
| Impresoras             |                           | And and a second second second second second second second second second second second second second second se                                                                                                    |                                           |
| Enlaces a la app       |                           |                                                                                                    |                                           |
| Usuarios               |                           |                                                                                                    |                                           |
| Grupos de usuarios     |                           | ONEPLUS A5000 (OnePlus5)                                                                                                    |                                           |
| Dispositivos TPV       |                           | sdk_gphone64_x86_64                                                                                                    |                                           |
| Orden de plato         |                           | sdk_gphone64_arm64                                                                                                    |                                           |
| Clientes               |                           | sdk_gphone64_arm64                                                                                                    |                                           |
| Divisa                 |                           | ONEPLUS A5000                                                                                                    |                                           |
| Categorías de facturac |                           | ONEPLUS A3010                                                                                                    |                                           |
| Traducciones           |                           | sdk anhone64 arm64                                                                                                    |                                           |
| Perfiles de envase     |                           | suk_gphoneo+_anno+                                                                                                    |                                           |
| Escanear servicios     |                           | sdk_gphone64_x86_64                                                                                                    |                                           |
| 🖹 Pago 🗸 🗸             |                           | Cancelar                                                                                                    | Guardar y crear un plano de mesas Guardar |

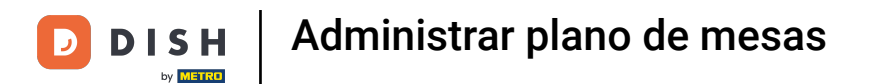

# Amplíe las instalaciones disponibles utilizando la flecha hacia abajo.

| DISH POS v3.29.1 (V)                     | Añadir plano de mesas | Ajustes                                                                                                    |                                      | $\otimes$ |
|------------------------------------------|-----------------------|----------------------------------------------------------------------------------------------------|--------------------------------------|-----------|
| « Minimizar menú                         | # Ajustes             | ID Nombre <sup>®</sup> Terraza                                                                                                    | Instalación* Ninguno                 | ^         |
| Panel de control                         |                       | Dispositivo                                                                                                    | V (V) DISH Video Demo ES             |           |
| 🛞 Artículos 🗸 🗸                          |                       | Disponible                                                                                                    | <del>¢</del> argar imagen de fondo   |           |
| -√ Finanzas ✓                            |                       | No. of Marcal Street Street Stre |                                      |           |
| ලි General 🤨                             |                       | ONEPLUS A5000                                                                                                    |                                      |           |
| General<br>Estaciones de producc         |                       |                                                                                                    |                                      |           |
| Instalaciones                            |                       | ONEPLUS A3010                                                                                                    |                                      |           |
| Caja portamonedas<br>Impresoras          |                       | ONEPLUS A5000 (OnePlus5)                                                                                                    |                                      |           |
| Enlaces a la app                         |                       |                                                                                                    |                                      |           |
| Plano de las mesas<br>Usuarios           |                       |                                                                                                    |                                      |           |
| Grupos de usuarios                       |                       | sdk_gphone64_x86_64                                                                                                    |                                      |           |
| Dispositivos TPV<br>Orden de plato       |                       | sdk_gphone64_arm64                                                                                                    |                                      |           |
| Clientes                                 |                       | sdk_gphone64_arm64                                                                                                    |                                      |           |
| Divisa<br>Categorías de facturac         |                       | ONEPLUS A5000                                                                                                    |                                      |           |
| Traducciones                             |                       | ONEPLUS A3010                                                                                                    |                                      |           |
| Perfiles de envase<br>Escanear servicios |                       | sdk_gphone64_x86_64                                                                                                    |                                      |           |
| 🗄 Pago 🗸 🔤                               |                       | Cancelar                                                                                                    | Guardar y crear un plano de mesas Gu | ardar     |

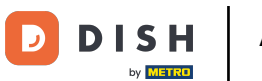

Seleccione ahora la instalación a la que desea asignar el nuevo plano marcando la casilla correspondiente.

| DISH POS v3.29.1       | (V) | Añadir plano de mesas | Ajustes                                                                                                    |                         |                                      | $\otimes$ |
|------------------------|-----|-----------------------|----------------------------------------------------------------------------------------------------|-------------------------|--------------------------------------|-----------|
| « Minimizar menú       | Pla | # Ajustes             | ID Nombre* Terraza                                                                                                    | Instalación*            | Terraza                              | ^         |
| Panel de control       | 0   |                       | Dispositivo                                                                                                    | Imagen de fondo*        | ∧ (V) DISH Video Demo ES Restaurante | - 1       |
| 🕥 Artículos 🗸 🗸        |     |                       | Disponible                                                                                                    | <b>⊕</b> argar imagen e | erraza                               | - 1       |
| -√ Finanzas 🗸 🗸        |     |                       | No. (Marco)                                                                                                    |                         | E-Commerce                           | - 1       |
| ல் General 🔨           |     |                       | ONEPLUS A5000                                                                                                    |                         | Terazza test                         |           |
| General                |     |                       | Default (HD Video Demo English)                                                                                                    |                         |                                      |           |
| Estaciones de producc  |     |                       | Annual Territory                                                                                                    |                         |                                      |           |
| Instalaciones          |     |                       | ONEPLUS A3010                                                                                                    |                         |                                      |           |
| Caja portamonedas      |     |                       | ONEPLUS A5000 (OnePlus5)                                                                                                    |                         |                                      |           |
| Impresoras             |     |                       | And a second second s |                         |                                      |           |
| Enlaces a la app       |     |                       |                                                                                                    |                         |                                      |           |
| Plano de las mesas     |     |                       | Reserves and the second second s                                                                                                    |                         |                                      |           |
| Osuarios               |     |                       | ONEPLUS A5000 (OnePlus5)                                                                                                    |                         |                                      |           |
| Dispositivos TPV       |     |                       | sdk_gphone64_x86_64                                                                                                    |                         |                                      |           |
| Orden de plato         |     |                       | sdk_gphone64_arm64                                                                                                    |                         |                                      |           |
| Clientes               |     |                       | sdk_gphone64_arm64                                                                                                    |                         |                                      |           |
| Divisa                 |     |                       |                                                                                                    |                         |                                      |           |
| Categorías de facturac |     |                       | UNEFEOS ASOOD                                                                                                    |                         |                                      |           |
| Traducciones           |     |                       | ONEPLUS A3010                                                                                                    |                         |                                      |           |
| Perfiles de envase     |     |                       | sdk_gphone64_arm64                                                                                                    |                         |                                      |           |
| Escanear servicios     |     |                       | sdk_gphone64_x86_64                                                                                                    |                         |                                      |           |
| 🖯 Pago 🗸 🗸             |     |                       | Cancelar                                                                                                    | Guarda                  | r y crear un plano de mesas Guar     | dar       |

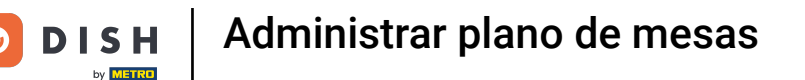

Una vez que hayas asignado una instalación al nuevo plano de mesas, seleccione un (o varios) dispositivo(s) POS que tendrá(n) acceso a este plano de mesas.

| DIS   | H POS v3.29.1                    | (V) | Añadir plano de mesas | Ajustes                                                                                                    | $\otimes$ |
|-------|----------------------------------|-----|-----------------------|----------------------------------------------------------------------------------------------------|-----------|
| « Mir | nimizar menú                     | Pla | # Ajustes             | ID Nombre* Terraza Instalación* Terraza                                                                                                    | ~         |
|       | Panel de control                 | 0   |                       | sdk_gphone64_x86_64                                                                                                    |           |
| ٢     | Artículos 🗸 🗸                    |     |                       | Android SDK built for x86                                                                                                    | - 1       |
| ∿     | Finanzas 🗸 🗸                     |     |                       | Default (HD Video Demo English)                                                                                                    | - 1       |
|       | General ^                        |     |                       | Default (HD Video Demo English)<br>sdk_gphone64_arm64                                                                                                    | - 1       |
|       | General<br>Estaciones de producc |     |                       | sdk_gphone64_arm64                                                                                                    | - 1       |
|       | Instalaciones                    |     |                       | Default (HD Video Demo English)                                                                                                    |           |
|       | Caja portamonedas                |     |                       | sdk_gphone64_arm64                                                                                                    | - 1       |
|       | Enlaces a la app                 |     |                       | Android SDK built for x86                                                                                                    | - 1       |
|       | Plano de las mesas               |     |                       | Default (HD Video Demo English)                                                                                                    | _         |
|       | Usuarios<br>Grupos de usuarios   |     |                       | Android SDK built for x86                                                                                                    | - 1       |
|       | Dispositivos TPV                 |     |                       | sdk_gphone64_arm64                                                                                                    | - 1       |
|       | Orden de plato                   |     |                       | sdk_gphone64_arm64<br>(sdk_gphone64_arm64)                                                                                                    |           |
|       | Clientes                         |     |                       | ONEPLUS A5000                                                                                                    |           |
|       | Categorías de facturac           |     |                       | No. of Marcola Contract of Marcola Contract of Mar |           |
|       | Traducciones                     |     |                       | Android SDK built for arm64                                                                                                    |           |
|       | Perfiles de envase               |     |                       | rockchip PP-9125W1 - REL 8.1.0                                                                                                    |           |
|       | Local servicios                  |     |                       | SM-S908E                                                                                                    |           |
|       | Pago Y                           |     |                       | Guardar y crear un plano de mesas Guarda                                                                                                    | ar        |

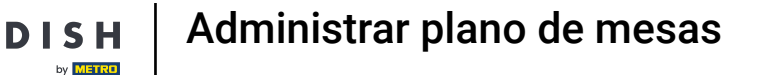

Ð

Para establecer como seleccionado el dispositivo POS elegido anteriormente, utilice la flecha única que apunta hacia el lado derecho.

| DIS  | H POS v3.29.1                          | (V) | Añadir plano de mesas | Ajustes                                                         | $\otimes$ |
|------|----------------------------------------|-----|-----------------------|-----------------------------------------------------------------|-----------|
| « Mi | nimizar menú                           | Pla | # Ajustes             | ID Nombre <sup>®</sup> Terraza Instalación <sup>®</sup> Terraza | ~         |
|      | Panel de control                       | (0  |                       | Android SDK built for x86                                       |           |
| ٢    | Artículos 🗸                            |     |                       | Android SDK built for x86                                       |           |
| ∿    | Finanzas 🗸 🗸                           |     |                       | sdk_gphone64_x86_64                                             |           |
|      | General A                              |     |                       | Android SDK built for x86                                       |           |
|      | General                                |     |                       | Default (HD Video Demo English)                                 |           |
|      | Estaciones de producc                  |     |                       | sdk_gphone64_arm64 Seleccionado                                 |           |
|      | Caja portamonedas                      |     |                       | sdk_gphone64_arm64                                              |           |
|      | Impresoras                             |     |                       | sdk_gphone64_arm64                                              |           |
|      | Enlaces a la app<br>Plano de las mesas |     |                       | Android SDK built for x86                                       |           |
|      | Usuarios                               |     |                       | Default (HD Video Demo English)                                 |           |
|      | Grupos de usuarios                     |     |                       | Android SDK built for x86                                       |           |
|      | Dispositivos TPV<br>Orden de plato     |     |                       | sdk_gphone64_arm64                                              | - 1       |
|      | Clientes                               |     |                       | sdk_gphone64_arm64<br>(sdk_gphone64_arm64)                      |           |
|      | Divisa                                 |     |                       | ONEPLUS A5000                                                   |           |
|      | Categorías de facturac<br>Traducciones |     |                       | 10.000                                                          |           |
|      | Perfiles de envase                     |     |                       | Android SDK built for arm64                                     |           |
|      | Escanear servicios                     |     |                       | rockchip PP-9125W1 - REL 8.1.0                                  | _         |
| 8    | Pago 🗸                                 |     |                       | Cancelar Guardar y crear un plano de mesas Guard                | ar        |

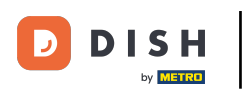

Para anular la selección de un dispositivo POS, utilice la flecha única que apunta hacia el lado izquierdo.

| DISH POS                    | .29.1               | (V  | Añadir plano de mesas | Ajustes              |              |         |                 |                        |   |             |                           | (       | $\otimes$ |
|-----------------------------|---------------------|-----|-----------------------|----------------------|--------------|---------|-----------------|------------------------|---|-------------|---------------------------|---------|-----------|
| « Minimizar m               | nú                  | Pla | # Ajustes             | ID                   | Nombre*      | Terraza |                 |                        | I | nstalación* | Terraza                   |         | ~         |
| Panel de                    | control             | 6   |                       | Android SDK built fo | or x86       |         |                 |                        |   |             |                           |         |           |
| Artículos                   | ~                   |     |                       | Android SDK built fo | or x86       |         |                 |                        |   |             |                           |         |           |
| -∕√ Finanzas                | ~                   |     |                       | sdk_gphone64_x86     | _64          |         |                 |                        |   |             |                           |         |           |
|                             |                     |     |                       | Android SDK built fo | or x86       |         |                 |                        |   |             |                           |         |           |
| <ol> <li>General</li> </ol> | ^                   |     |                       | Default (HD Video D  | emo English) |         |                 |                        |   |             |                           |         |           |
| General                     |                     |     |                       | Default (HD Video D  | emo English) |         |                 |                        |   |             |                           |         |           |
| Estacion                    | s de producc<br>nes |     |                       | sdk_gphone64_arm     | 64           |         |                 | Seleccionado           |   |             |                           |         |           |
| Caja por                    | amonedas            |     |                       | sdk_gphone64_arm     | 64           |         |                 | Default (HD            |   |             |                           |         | 1         |
| Impresor                    | is                  |     |                       | sdk_gphone64_arm     | 64           |         | <b>&gt;&gt;</b> | Video Demo<br>English) |   |             |                           |         |           |
| Enlaces a                   | la app              |     |                       | Android SDK built fo | or x86       |         | <               |                        |   |             |                           |         | 1         |
| Plano de<br>Usuarios        | as mesas            |     |                       | Default (HD Video D  | emo English) |         | «               |                        |   |             |                           |         | 1         |
| Grupos c                    | e usuarios          |     |                       | Android SDK built fo | or x86       |         |                 |                        |   |             |                           |         | 1         |
| Dispositi                   | os TPV              |     |                       | sdk_gphone64_arm     | 64           |         |                 |                        |   |             |                           |         |           |
| Orden de                    | plato               |     |                       | sdk gphone64 arm     | 64           |         |                 |                        |   |             |                           |         |           |
| Clientes                    |                     |     |                       | (sdk_gphone64_arn    | 164)         |         |                 |                        |   |             |                           |         |           |
| Divisa                      |                     |     |                       | ONEPLUS A5000        |              |         |                 |                        |   |             |                           |         |           |
| Categorí                    | s de facturac       |     |                       |                      |              |         |                 |                        |   |             |                           |         |           |
| Traducci                    | nes                 |     |                       |                      |              |         |                 |                        |   |             |                           |         |           |
| Perfiles o                  | e envase            |     |                       | Android SDK built fo | r arm64      |         |                 |                        |   |             |                           |         |           |
| Escanea                     | servicios           |     |                       | rockchip PP-9125W1   | - REL 8.1.0  |         |                 |                        |   |             |                           |         |           |
| Pago                        | ~                   |     |                       | Cancelar             |              |         |                 |                        |   | Guardan     | y crear un plano de mesas | Guardar |           |

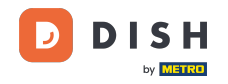

0

# A continuación, configure un fondo para el nuevo plano de mesas haciendo clic en + Cargar imagen de fondo. Nota: El tamaño máximo de la imagen es de 1024x1024 px.

| DISH POS    | v3.29.1           | (V) Añadir plano de mesas | Ajustes                         |                           | $\otimes$                           |
|-------------|-------------------|---------------------------|---------------------------------|---------------------------|-------------------------------------|
| « Minimizar | menú              | # Ajustes                 | ID Nombre* Terraza              | Instalación*              | Terraza 🗸                           |
| Ø Panel Ø   | de control        | ( <b>a</b>                | Dispositivo                     | Imagen de fondo*          |                                     |
| Artícul     | los 🗸             |                           | Disponible                      | <del>¢</del> argar imagen | de fondo                            |
| -∕γ Finanz  | as 🗸              |                           | 111200                          |                           |                                     |
| <ුරු Genera | al 🔨              |                           | ONEPLUS A5000                   |                           |                                     |
| Genera      | al                |                           | Default (HD Video Demo English) |                           |                                     |
| Estacio     | ones de producc   |                           | and the second second           |                           |                                     |
| Instala     | ciones            |                           | ONEPLUS A3010                   |                           |                                     |
| Caja p      | ortamonedas       |                           | ONEPLUS A5000 (OnePlus5)        |                           |                                     |
| Impres      | soras             |                           |                                 |                           |                                     |
| Enlace      | es a la app       |                           |                                 |                           |                                     |
| Plano       | de las mesas      |                           |                                 |                           |                                     |
| Usuari      | os                |                           | ONEPLUS A5000 (OnePlus5)        |                           |                                     |
| Grupo       | s de usuarios     |                           | sdk_gphone64_x86_64             |                           |                                     |
| Orden       | de plato          |                           | sdk_gphone64_arm64              |                           |                                     |
| Cliente     |                   |                           | sdk anhone64 arm64              |                           |                                     |
| Divisa      |                   |                           | sur_gphoneo+_anno+              |                           |                                     |
| Catego      | orías de facturac |                           | ONEPLUS A5000                   |                           |                                     |
| Traduc      | cciones           |                           | ONEPLUS A3010                   |                           |                                     |
| Perfile     | s de envase       |                           | sdk_gphone64_arm64              |                           |                                     |
| Escane      | ear servicios     |                           | sdk_gphone64_x86_64             |                           |                                     |
|             |                   |                           |                                 |                           |                                     |
| 📄 Pago      | ~ U               | -                         | Cancelar                        | Guarda                    | r y crear un plano de mesas Guardar |

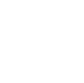

# Una vez que haya configurado todo, haz clic en Guardar para aplicar los cambios. Nota: Antes de configurar el plano de mesas propiamente dicho, debes guardarlo.

| DISH    | POS v3.29.1            | (V) | Editar plano de mesas | Ajustes                          |    |              |                                     |              | $\otimes$ |
|---------|------------------------|-----|-----------------------|----------------------------------|----|--------------|-------------------------------------|--------------|-----------|
| « Minir |                        | Pla | # Ajustes             | ID 5 Nombre <sup>*</sup> Terraza |    |              | Instalación* Terraza                |              | ~         |
| Ø P     | anel de control        |     | D Plano de mesas      | sdk_gphone64_arm64               |    |              |                                     | image 2 ipeg |           |
| (†) A   | vrtículos 🗸 🗸          |     |                       | ONEPLUS A3010                    |    |              | <del>'y</del> argar imagen de rondo | inage z.jpeg |           |
| -\⁄ F   | inanzas 🗸 🗸            |     |                       | sdk_gphone64_arm64               |    |              |                                     |              |           |
| ۇ¢ 6    | General ^              |     |                       | sdk_gphone64_x86_64              |    |              |                                     |              |           |
| G       | Seneral                |     |                       | terms, "server instruct Westungs |    |              |                                     |              |           |
| E       | staciones de producc   |     |                       | sdk_gphone64_x86_64              |    |              |                                     |              |           |
| Ir      | nstalaciones           |     |                       | pos123                           |    |              |                                     |              |           |
| с       | Caja portamonedas      |     |                       |                                  |    |              |                                     |              |           |
| In      | mpresoras              |     |                       | Android SDK built for x86        |    |              |                                     |              |           |
| E       | nlaces a la app        |     |                       | Android SDK built for x86        |    |              |                                     |              |           |
| Р       | lano de las mesas      |     |                       | sdk_gphone64_x86_64              |    |              |                                     |              |           |
| U       | Isuarios               |     |                       | Android SDK built for x86        |    |              |                                     |              |           |
| G       | Grupos de usuarios     |     |                       |                                  |    |              |                                     |              |           |
| D       | Dispositivos TPV       |     |                       | Default (HD Video Demo English)  |    |              |                                     |              |           |
| 0       | orden de plato         |     |                       | Default (HD Video Demo English)  |    |              |                                     |              |           |
| с       | Clientes               |     |                       | sdk_gphone64_arm64               |    | Seleccionado |                                     |              |           |
| D       | Divisa                 |     |                       | sdk_gphone64_arm64               |    | Default (HD  |                                     |              |           |
| С       | Categorías de facturac |     |                       |                                  |    | Video Demo   |                                     |              |           |
| Т       | raducciones            |     |                       | sdk_gphone64_arm64               | Ű  | English)     |                                     |              |           |
| P       | erfiles de envase      |     |                       | Android SDK built for x86        |    |              |                                     |              |           |
| E       | scanear servicios      |     |                       | Default (HD Video Demo English)  | ** |              |                                     |              |           |
| E P     | lago 🗸 🗸               |     |                       | Cancelar                         |    |              |                                     |              | Guardar   |

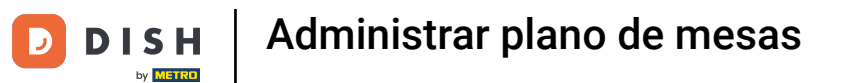

## De vuelta a la vista general, puede gestionar un plano de mesas utilizando el icono de edición.

| DISH POS v3.29.1      | (V) DISH Video Demo ES 🕕  | 😚 Dish Support                      | Demo Dish 🗸         |
|-----------------------|---------------------------|-------------------------------------|---------------------|
|                       |                           |                                     |                     |
| « Minimizar menú      | Plano de mesas (5)        |                                     |                     |
| Panel de control      | O Buscar                  | = Mostrar <b>50</b> v Registros + A | adir plano de mesas |
| Artículos             |                           |                                     |                     |
| $\bigcirc$ ratio      | ID Nombre                 | Nombre de la instalación            |                     |
| -\∕ Finanzas          |                           |                                     |                     |
| _                     | 🖉 🛅 #1 Terras             | Terraza                             |                     |
| l General             | n 🖉 💼 #2 Terrace Handheld | Terraza                             |                     |
| General               |                           | Partowerte                          |                     |
| Estaciones de produc  | #3 Restaurant Handneid    | Restaurante                         |                     |
| Instalaciones         | 🥟 🗊 #4 Restaurant         | Restaurante                         |                     |
| Caja portamonedas     | n #5 Terraza              | Terraza                             |                     |
| Impresoras            |                           |                                     |                     |
| Enlaces a la app      |                           |                                     |                     |
| Plano de las mesas    |                           |                                     |                     |
| Usuarios              |                           |                                     |                     |
| Grupos de usuarios    |                           |                                     |                     |
| Dispositivos TPV      |                           |                                     |                     |
| Orden de plato        |                           |                                     |                     |
| Clientes              |                           |                                     |                     |
| Divisa                |                           |                                     |                     |
| Categorías de factura |                           |                                     |                     |
| Traducciones          |                           |                                     |                     |
| Perfiles de envase    |                           |                                     |                     |
| Escanear servicios    |                           |                                     |                     |
|                       |                           |                                     |                     |
| E Pago                |                           |                                     |                     |
|                       |                           |                                     |                     |

D

# Ahora haga clic en Plano de mesas para empezar a configurar el plan de asientos real.

| DISH POS v3.29.1                 | (V) DISH Vi  | Editar plano de mesas | Ajustes                            |                                      |
|----------------------------------|--------------|-----------------------|------------------------------------|--------------------------------------|
| « Minimizar menú                 | Diana da m   | # Ajustes             | ID 5 Nombre* Terraza               | Instalación* Terraza                 |
| Panel de control                 | Q Buscar     | D Plano de mesas      | Dispositivo                        | Imagen de fondo*                     |
| 🕅 Artículos 🗸 🗸                  |              | ID Nombre             | Disponible Seleccionado            | alación                              |
| -\∕r Finanzas ✓                  | <b>2</b> fil |                       | Default (HD Video Demo<br>English) |                                      |
| ි General 🔨                      | 0            |                       | × Tierraza                         |                                      |
| General<br>Estaciones de producc | 0 1          |                       | <b>«</b> Restaurante               |                                      |
| Instalaciones                    | 2 1          |                       |                                    |                                      |
| Impresoras                       | 0 🖻          |                       |                                    |                                      |
| Enlaces a la app                 |              |                       |                                    |                                      |
| Plano de las mesas               |              |                       |                                    |                                      |
| Usuarios                         |              |                       |                                    |                                      |
| Grupos de usuarios               |              |                       |                                    |                                      |
| Dispositivos TPV                 |              |                       |                                    |                                      |
| Orden de plato                   |              |                       |                                    |                                      |
| Clientes                         |              |                       |                                    |                                      |
| Divisa                           |              |                       |                                    | -⊊argar imagen de fondo image 2.jpeg |
| Categorias de facturac           |              |                       |                                    |                                      |
| Traducciones                     |              |                       |                                    |                                      |
| Perfiles de envasé               |              |                       |                                    |                                      |
| Escanear servicios               |              |                       |                                    |                                      |
| 🗇 Pago 🗸 🗸                       |              |                       | Cancelar                           | Gua                                  |

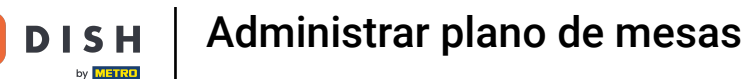

D

Para una mejor disposición de las mesas, puede activar la cuadrícula haciendo clic en la opción correspondiente.

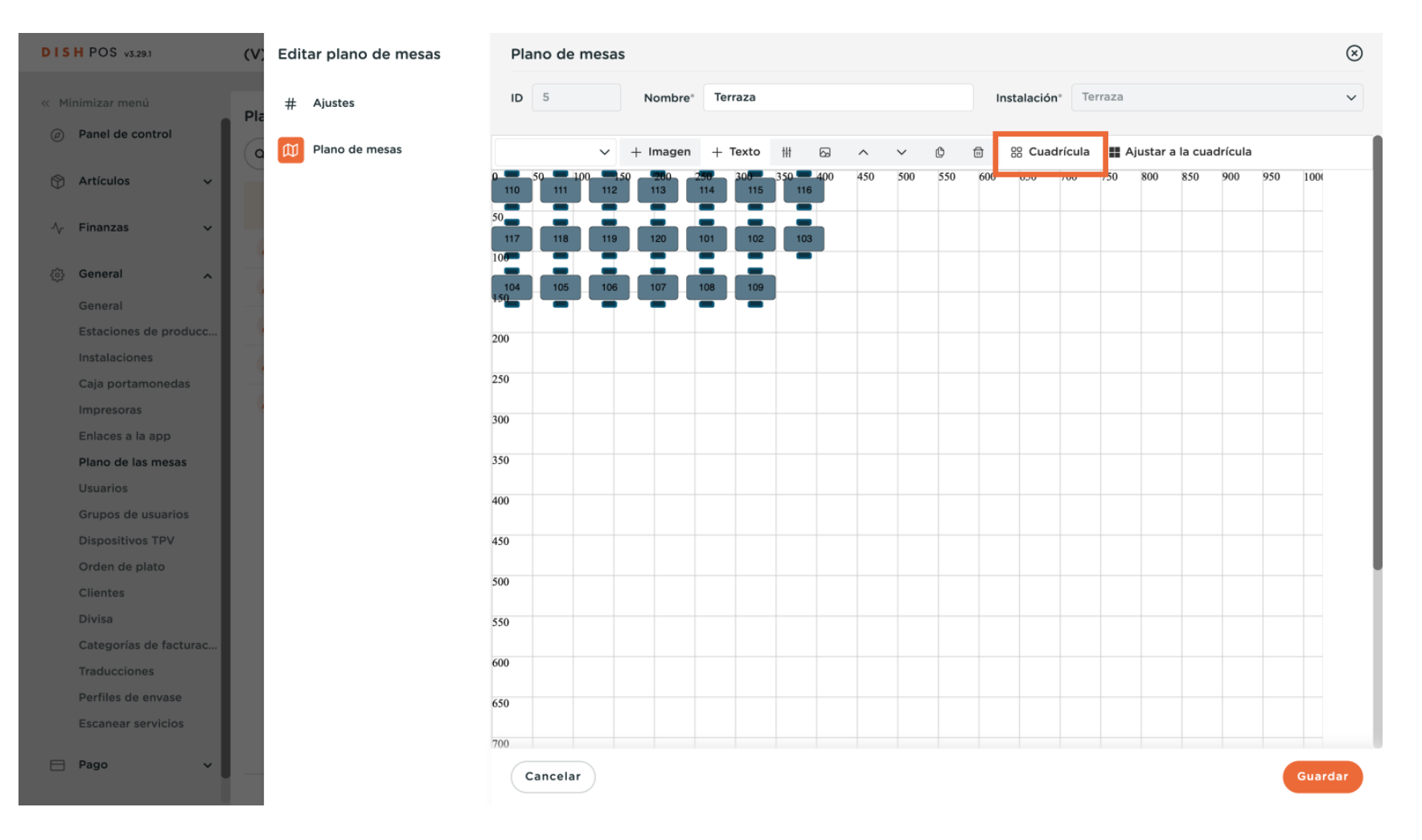

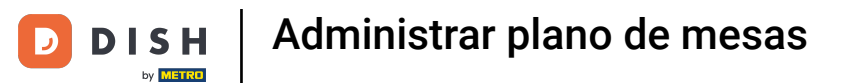

### Para desactivar la vista en cuadrícula, basta con hacer clic de nuevo en la opción correspondiente.

| DISHPC     | OS v3.29.1          | (V) Editar plano de mesas | Plano de mesas                                       | $\otimes$ |
|------------|---------------------|---------------------------|------------------------------------------------------|-----------|
| « Minimiza |                     | # Ajustes                 | ID 5 Nombre* Terraza Instalación* Terraza            | ~         |
| Ø Pane     | el de control       | C Plano de mesas          | ✓ + Imagen + Texto #  So   Cuadrícula B  Scuadrícula |           |
| Artíc      | culos 🗸             |                           | 110 111 112 113 114 115 116                          |           |
| -√ Fina    | inzas 🗸             |                           | 117 118 119 120 101 102 103                          | _         |
| ැබූ Gene   | eral ^              |                           | 104 105 106 107 108 109                              | _         |
| Gene       | eral                |                           |                                                      |           |
| Esta       | ciones de producc   |                           |                                                      |           |
| Insta      | alaciones           | 4                         |                                                      |           |
| Caja       | portamonedas        |                           |                                                      |           |
| Impr       | resoras             |                           |                                                      |           |
| Enla       | ices a la app       |                           |                                                      |           |
| Plan       | o de las mesas      |                           |                                                      |           |
| Usua       | arios               |                           |                                                      |           |
| Grup       | pos de usuarios     |                           |                                                      |           |
| Disp       | oositivos TPV       |                           |                                                      |           |
| Orde       | en de plato         |                           |                                                      |           |
| Clier      | ntes                |                           |                                                      |           |
| Divis      | sa                  |                           |                                                      |           |
| Cate       | egorías de facturac |                           |                                                      |           |
| Trad       | lucciones           |                           |                                                      |           |
| Perfi      | iles de envase      |                           |                                                      |           |
| Esca       | anear servicios     |                           |                                                      |           |
| Pago       | • •                 |                           | Cancelar                                             | rdar      |

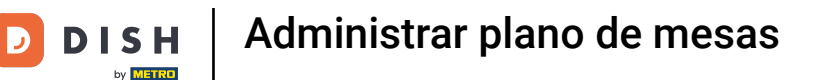

Las mesas se desplazan arrastrándolas y soltándolas en la posición deseada.

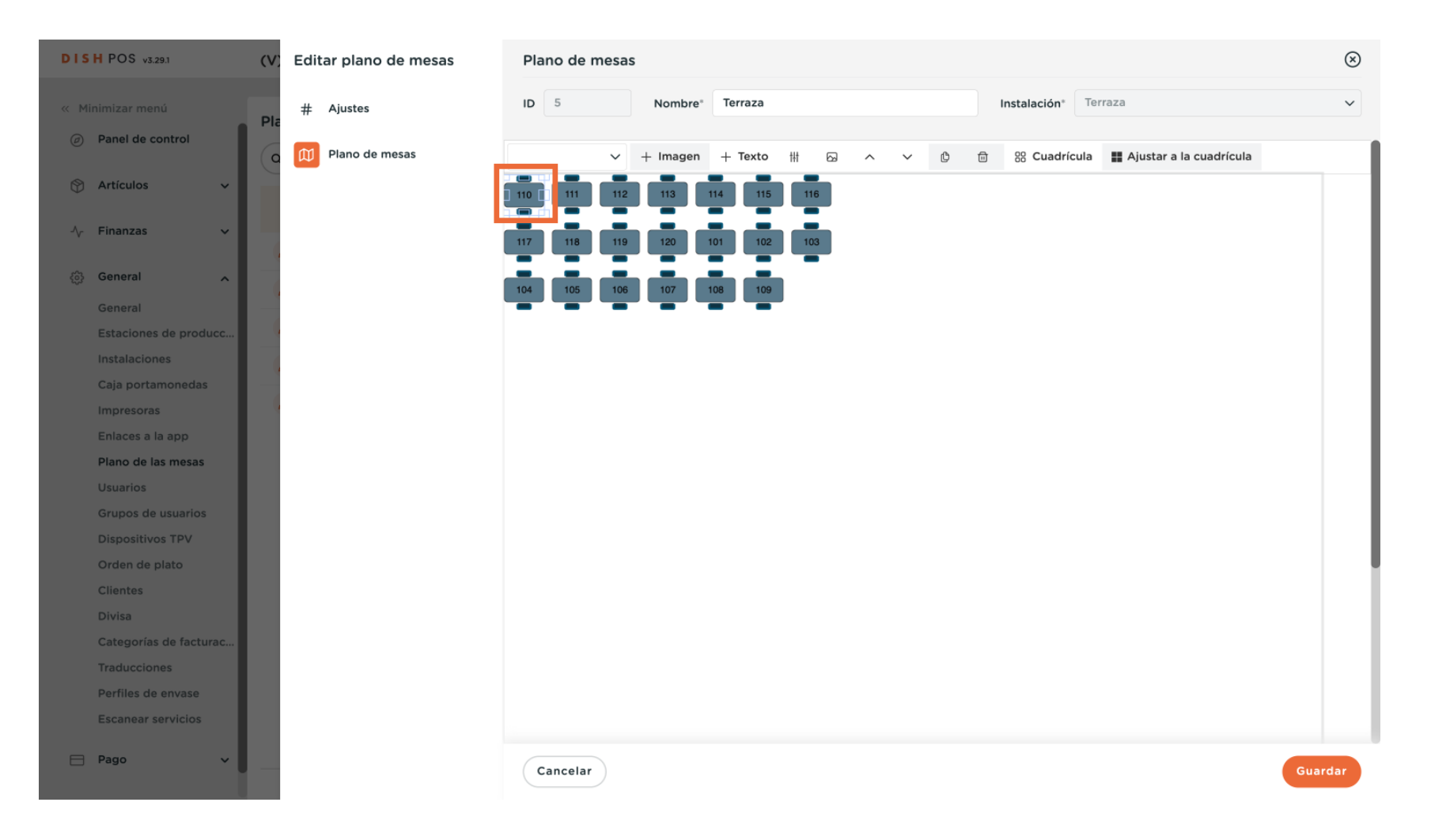

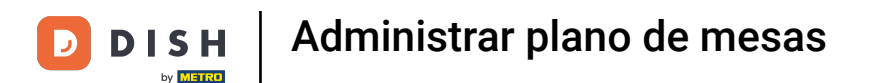

### El tamaño de una mesa puede ajustarse arrastrando uno de los rectángulos que la rodean.

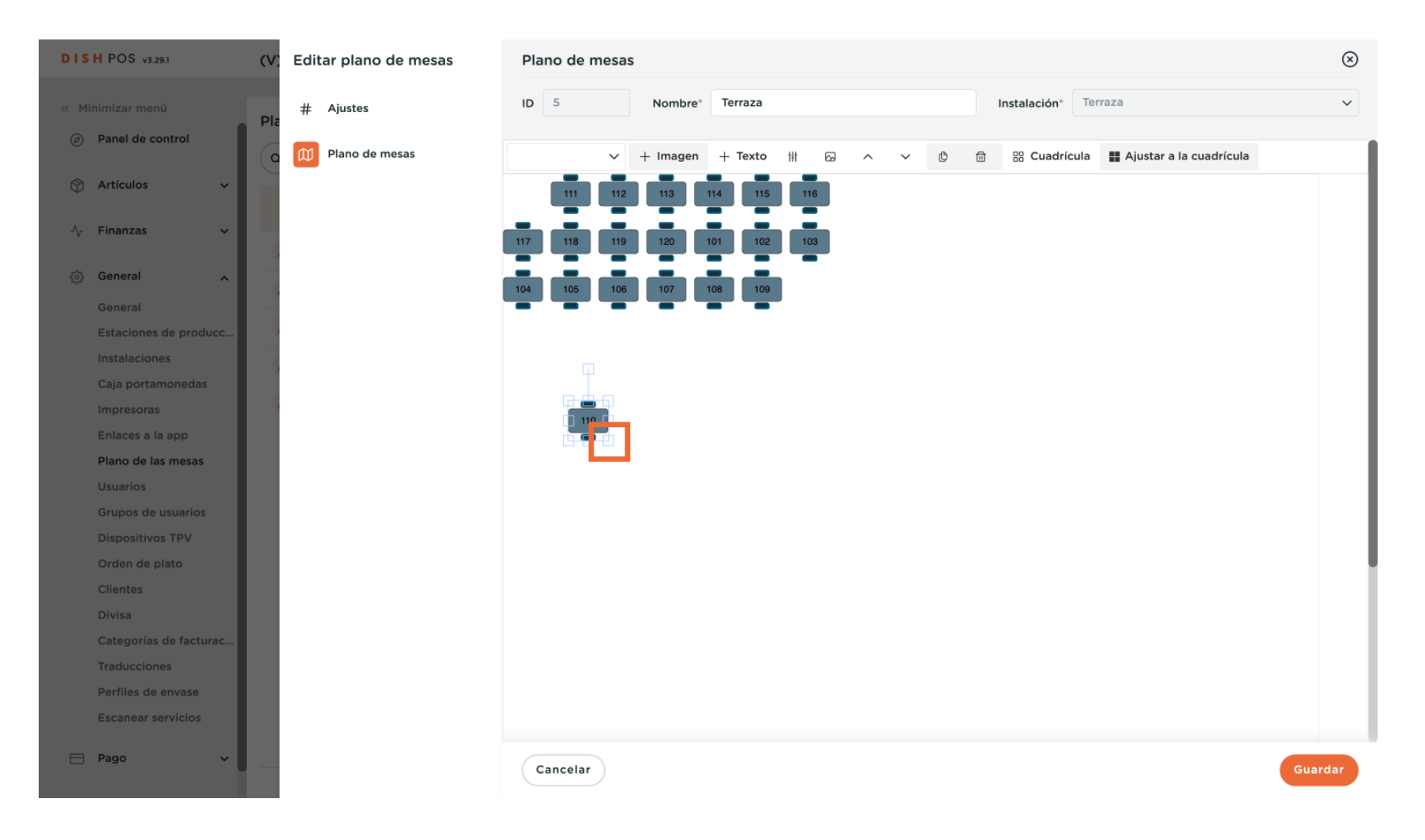

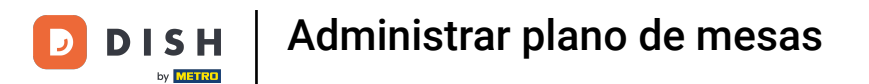

Para ajustar más detalles de una mesa, utilice el icono de regular.

| DISH POS v3.29.1            | (V | Editar plano de mesas | Plano de mesas                                                        | $\otimes$ |
|-----------------------------|----|-----------------------|-----------------------------------------------------------------------|-----------|
| « Minimizar menú            | PI | # Ajustes             | ID 5 Nombre* Terraza Instalación* Terraza                             | ~         |
| Panel de control            |    | Plano de mesas        | → + Imagen + Texto 掛 応 へ v 企 節 器 Cuadrícula # Ajustar a la cuadrícula |           |
| 🕅 Artículos 🔹               |    |                       |                                                                       |           |
| $\sim$ Finanzas             |    |                       | 117 118 119 120 101 102 103                                           |           |
| <ol> <li>General</li> </ol> |    |                       | 104 105 106 107 108 109                                               |           |
| General                     |    |                       |                                                                       |           |
| Estaciones de produce       |    |                       |                                                                       |           |
| Instalaciones               |    |                       |                                                                       |           |
| Caja portamonedas           |    |                       |                                                                       |           |
| Impresoras                  |    |                       |                                                                       |           |
| Enlaces a la app            |    |                       |                                                                       |           |
| Plano de las mesas          |    |                       |                                                                       |           |
| Usuarios                    |    |                       |                                                                       |           |
| Grupos de usuarios          |    |                       |                                                                       |           |
| Dispositivos TPV            |    |                       |                                                                       |           |
| Orden de plato              |    |                       |                                                                       | 1.1       |
| Clientes                    |    |                       |                                                                       |           |
| Divisa                      |    |                       |                                                                       |           |
| Categorías de facturad      |    |                       |                                                                       |           |
| Traducciones                |    |                       |                                                                       |           |
| Perfiles de envase          |    |                       |                                                                       |           |
| Escanear servicios          |    |                       |                                                                       |           |
| Pago 🗸                      | -  |                       | Cancelar                                                              | lardar    |

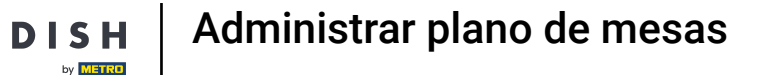

Ð

Э

Aparecerá una máscara de entrada en la que podrá realizar más ajustes. Para ello, basta con utilizar los campos correspondientes.

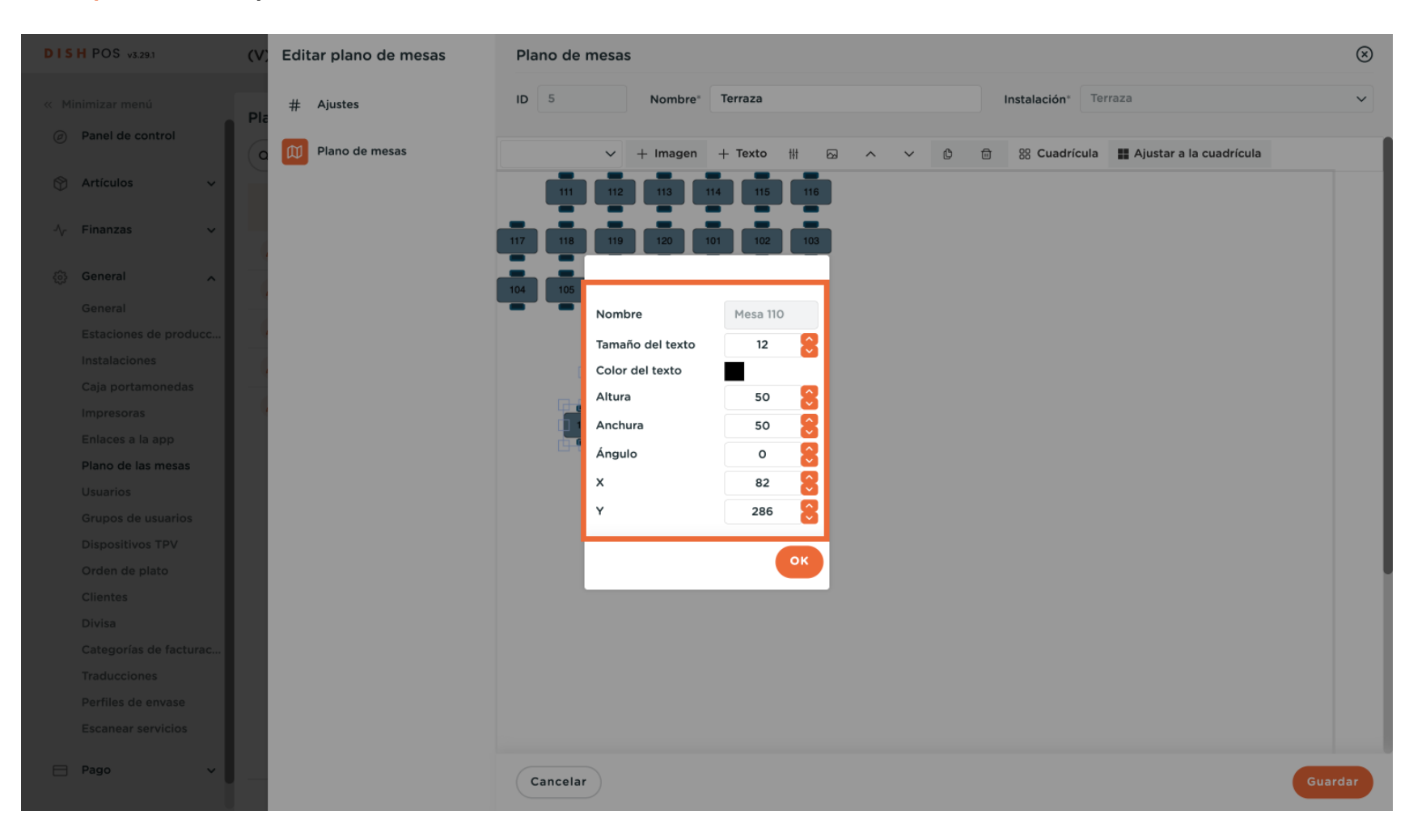

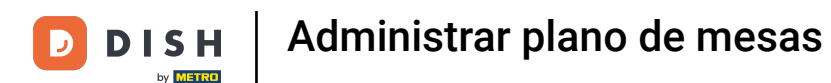

### Una vez hayas finalizado con los cambios, pulsa OK.

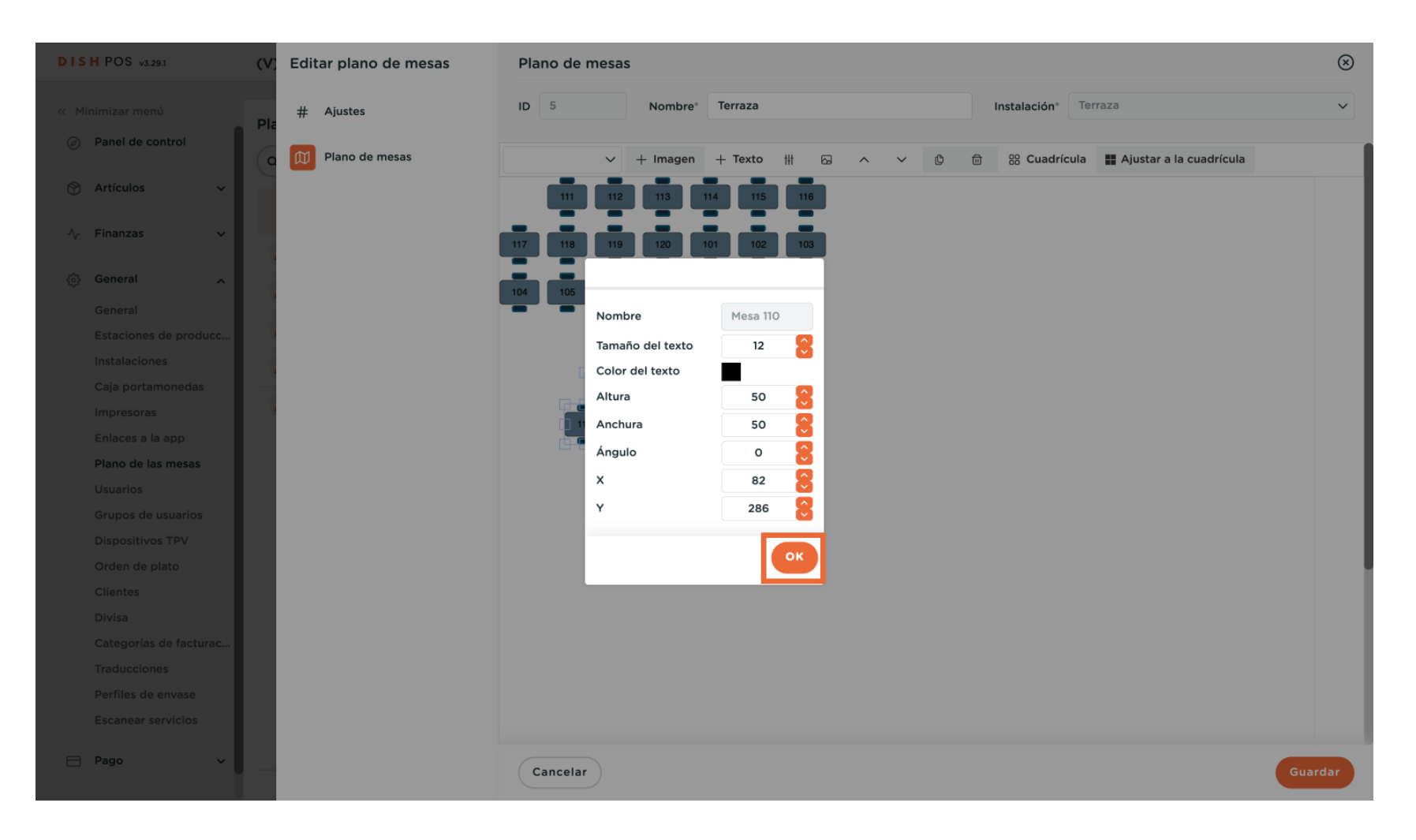

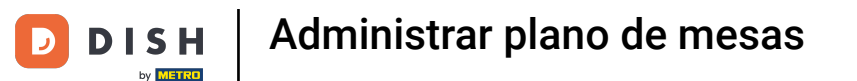

Para añadir un objeto decorativo al plano de mesas, utilice el menú desplegable correspondiente.

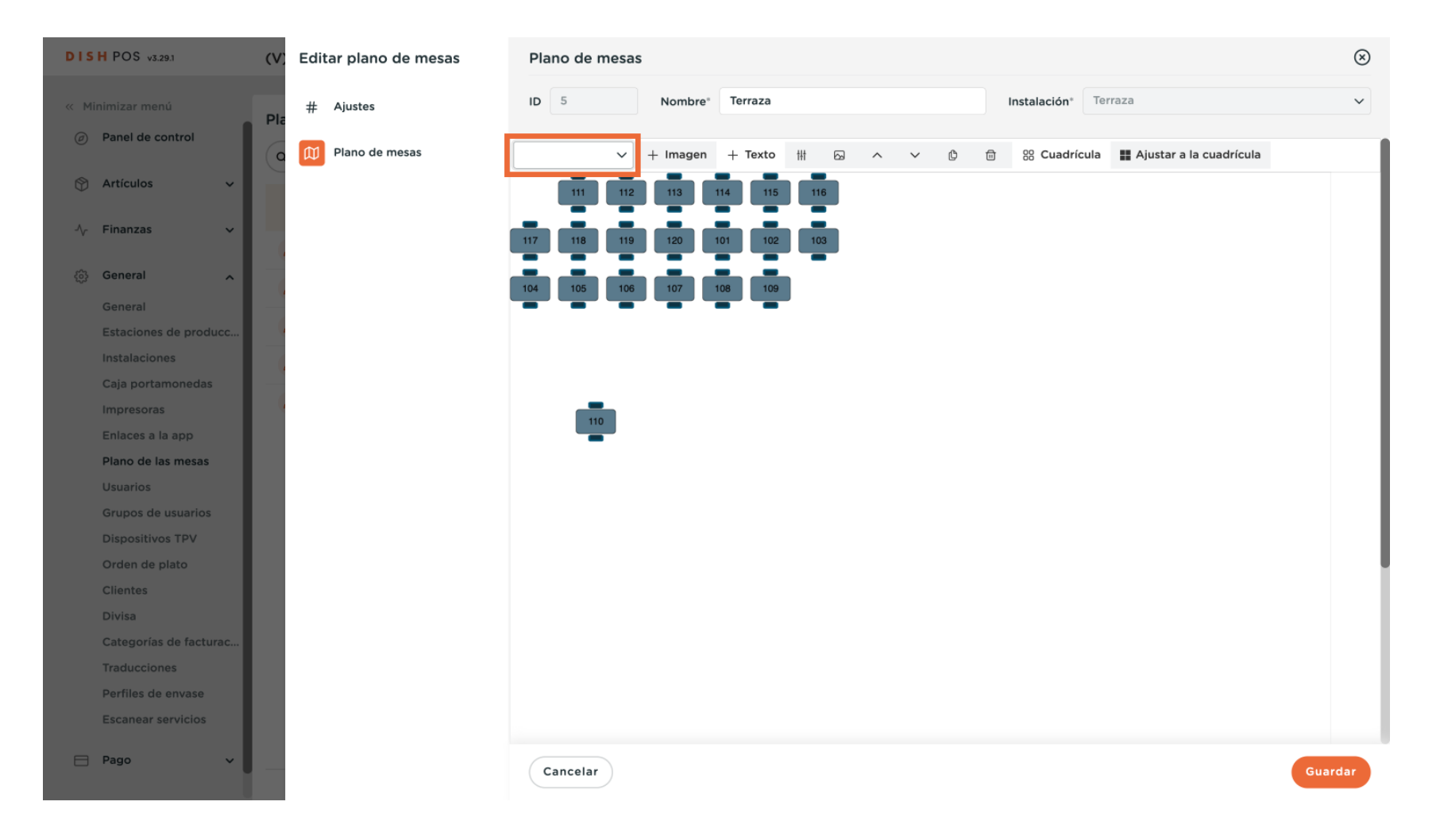

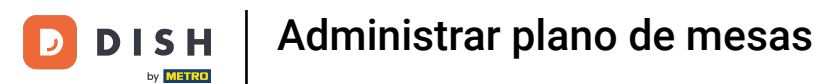

## A continuación, seleccione el objeto que desea añadir.

| DISH POS v3.29.1 (V    | Editar plano de mesas | Plano de mesas                                                    | $\otimes$ |
|------------------------|-----------------------|-------------------------------------------------------------------|-----------|
| « Minimizar menú       | # Ajustes             | ID 5 Nombre <sup>*</sup> Terraza Instalación <sup>*</sup> Terraza | ~         |
| Panel de control       | Plano de mesas        | ∧ + Imagen + Texto III I III III IIII IIII IIII IIIIIIII          |           |
| Artículos              |                       | e parasol parasol 113 114 115 116                                 |           |
| √r Finanzas 🗸 🗸        |                       | planti 120 101 102 103                                            |           |
| ැති General            |                       | plant2 107 108 109                                                |           |
| General                |                       |                                                                   | _         |
| Estaciones de producc  |                       | plant3                                                            |           |
| Instalaciones          |                       |                                                                   |           |
| Caja portamonedas      |                       |                                                                   |           |
| Impresoras             |                       |                                                                   |           |
| Enlaces a la app       |                       |                                                                   |           |
| Plano de las mesas     |                       |                                                                   |           |
| Usuarios               |                       |                                                                   |           |
| Grupos de usuarios     |                       |                                                                   |           |
| Dispositivos TPV       |                       |                                                                   | _         |
| Orden de plato         |                       |                                                                   |           |
| Clientes               |                       |                                                                   |           |
| Divisa                 |                       |                                                                   |           |
| Categorías de facturac |                       |                                                                   |           |
| Traducciones           |                       |                                                                   |           |
| Perfiles de envase     |                       |                                                                   |           |
| Escanear servicios     |                       |                                                                   |           |
| 🖻 Pago 🗸 🗸             |                       | Cancelar Gua                                                      | rdar      |

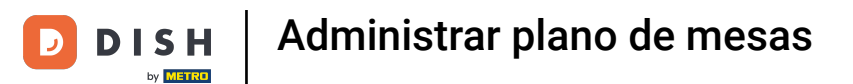

## • Y haz clic en + Imagen para añadirla al mapa de tu mesa.

| DISHP                                                                                                    | POS v3.29.1          | /) Editar plano de mesas | Plano de mesas                                                                  | $\otimes$ |
|----------------------------------------------------------------------------------------------------|----------------------|--------------------------|---------------------------------------------------------------------------------|-----------|
| « Minimiz                                                                                                    | izar menú            | # Ajustes                | ID 5 Nombre <sup>*</sup> Terraza Instalación <sup>*</sup> Terraza               | ~         |
| @ Pan                                                                                                    | nel de control       | o 🕅 Plano de mesas       | ● plant2 V + Imagen + Texto 排 ⊠ ^ V ⓓ  😚 Cuadrícula III Ajustar a la cuadrícula |           |
| 💮 Arti                                                                                                    | tículos 🗸            |                          | 111 112 113 114 115 116                                                         |           |
| -∕γ Fina                                                                                                    | nanzas v             |                          | 117 118 119 120 101 102 103                                                     |           |
| Ger     Ger     Ge     Ge     Ge     Ge     Ge     Ge     Ge     Ge     Ge     Ge     Ge     G     G | neral                |                          | 104 105 106 107 108 109                                                         | _         |
| Ger                                                                                                    | neral –              |                          |                                                                                 |           |
| Esta                                                                                                    | taciones de producc  | 1                        |                                                                                 |           |
| Inst                                                                                                    | talaciones           |                          |                                                                                 |           |
| Caji                                                                                                    | ja portamonedas —    |                          |                                                                                 |           |
| Imp                                                                                                    | presoras             | 1                        | 110                                                                             |           |
| Enla                                                                                                    | laces a la app       |                          |                                                                                 |           |
| Plar                                                                                                    | ano de las mesas     |                          |                                                                                 |           |
| Usu                                                                                                    | uarios               |                          |                                                                                 |           |
| Gru                                                                                                    | upos de usuarios     |                          |                                                                                 |           |
| Dis                                                                                                    | spositivos TPV       |                          |                                                                                 |           |
| Ord                                                                                                    | den de plato         |                          |                                                                                 |           |
| Clie                                                                                                    | entes                |                          |                                                                                 |           |
| Div                                                                                                    | visa                 |                          |                                                                                 |           |
| Cat                                                                                                    | tegorías de facturac |                          |                                                                                 |           |
| Trac                                                                                                    | aducciones           |                          |                                                                                 |           |
| Per                                                                                                    | rfiles de envase     |                          |                                                                                 |           |
| Esc                                                                                                    | canear servicios     |                          |                                                                                 |           |
| 😑 Pag                                                                                                    | go v                 |                          | Guar                                                                            | dar       |

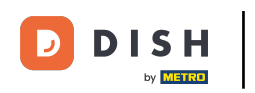

#### El objeto seleccionado se ha añadido.

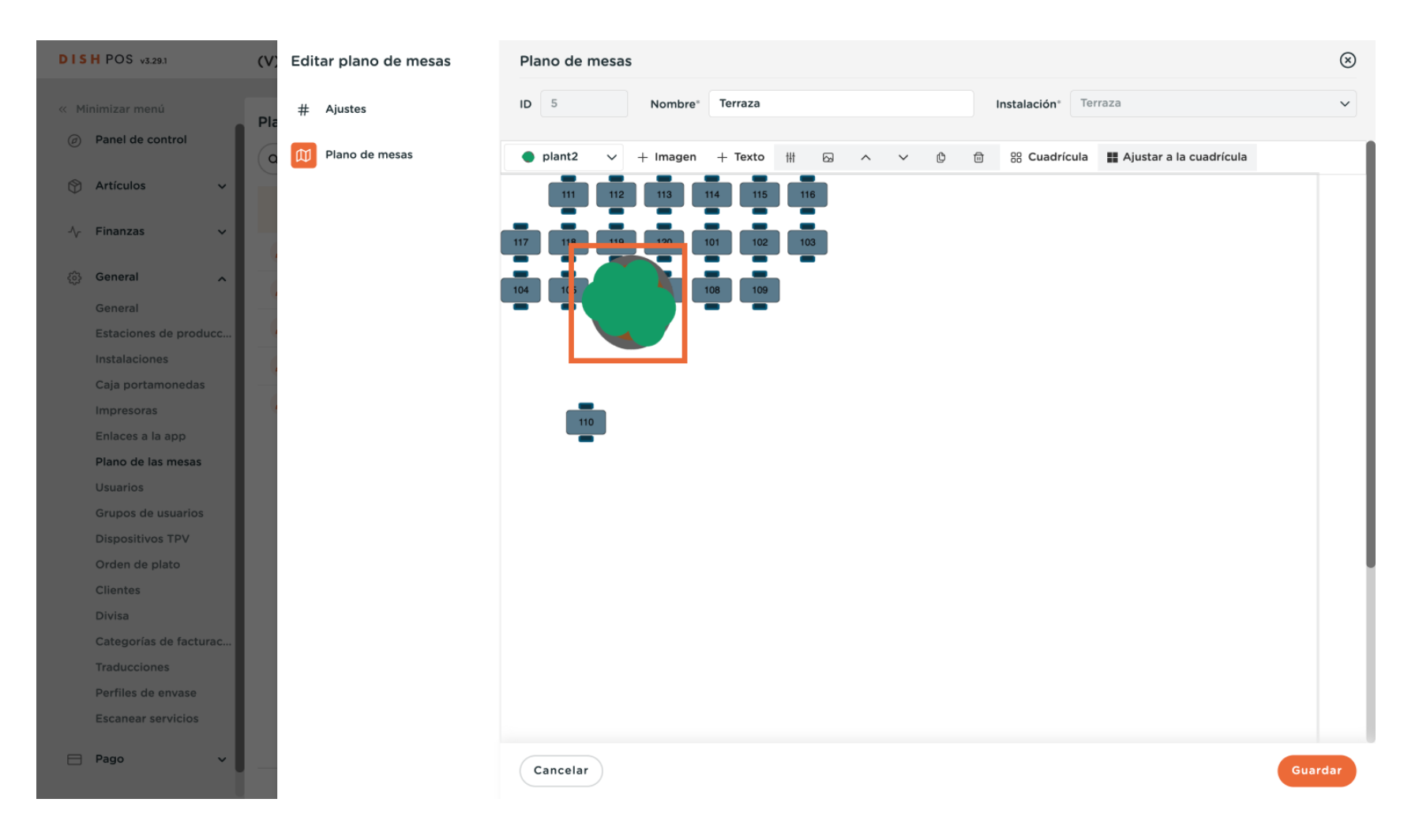

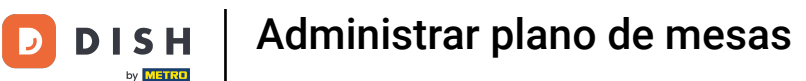

Los objetos adicionales se ajustan del mismo modo que las mesas. Arrastre y suelte el objeto en la posición deseada y utilice los rectángulos para ajustar el tamaño.

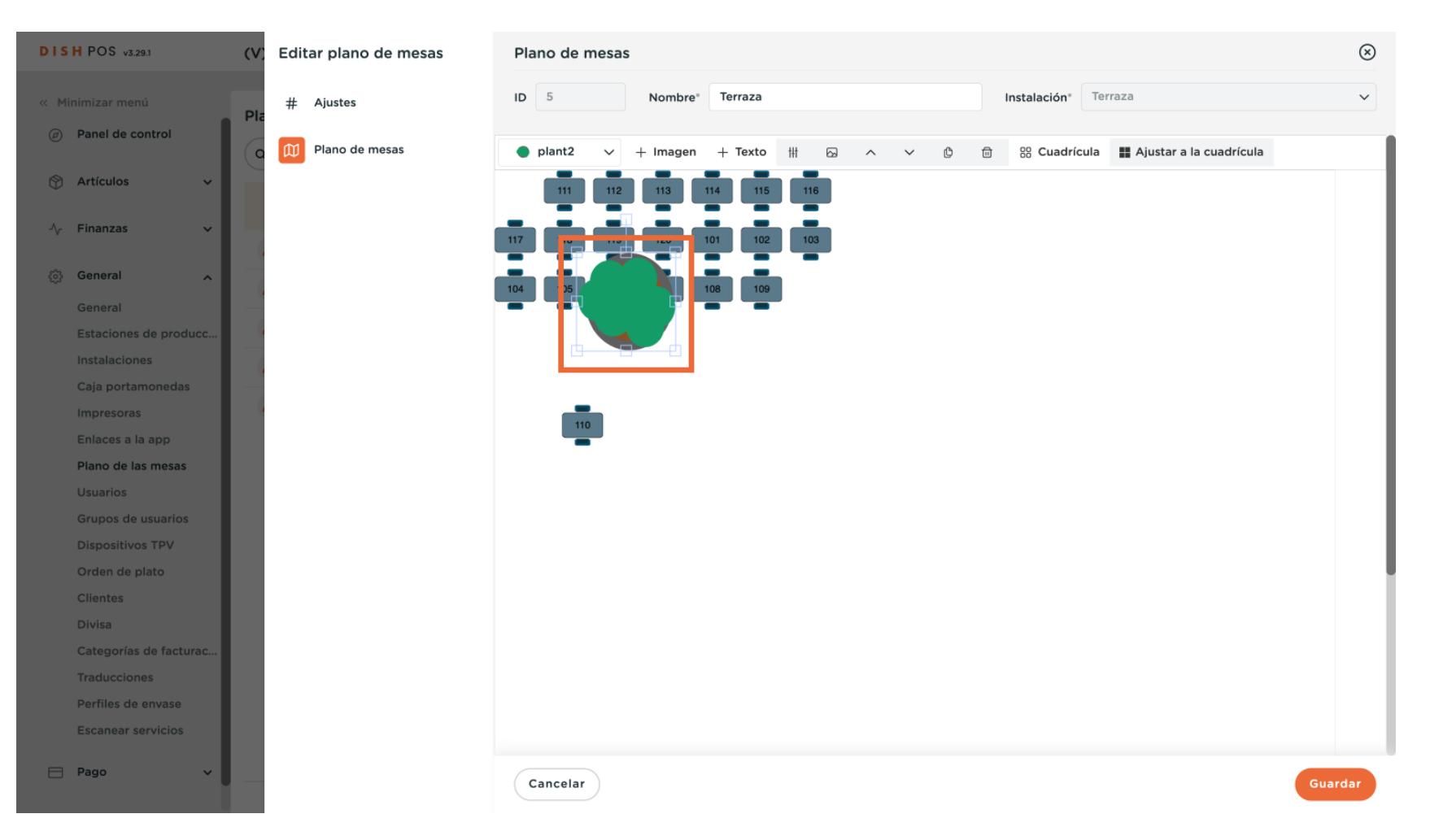

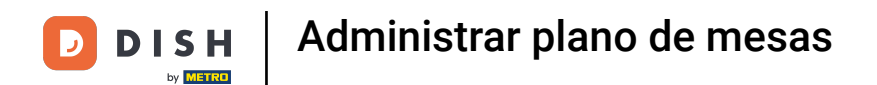

# El nuevo objeto se ha ajustado en tamaño y posición.

| DISH POS v3.29.1                 | (V) Editar plano de mesas | Plano de mesas                                                                  | $\otimes$ |
|----------------------------------|---------------------------|---------------------------------------------------------------------------------|-----------|
| « Minimizar menú                 | # Ajustes<br>Pla          | ID 5 Nombre* Terraza Instalación* Terraza                                       | ~         |
| Panel de control                 | Plano de mesas            | ● plant2 ∨ + Imagen + Texto 拼 闷 ∧ ∨ ⑫  ೫ Cuadrícula III Ajustar a la cuadrícula |           |
| 🕅 Artículos 🗸 🗸                  | _                         | 111 112 113 114 115 116                                                         |           |
| $\wedge_r$ Finanzas $\checkmark$ | 4                         | 117 118 119 120 101 102 103                                                     | - 1       |
| ලි General 🔨                     |                           | 104 105 106 107 108 109                                                         |           |
| General                          |                           |                                                                                 |           |
| Estaciones de producc            |                           |                                                                                 |           |
| Instalaciones                    |                           |                                                                                 |           |
| Caja portamonedas                |                           |                                                                                 |           |
| Impresoras                       |                           |                                                                                 |           |
| Enlaces a la app                 |                           |                                                                                 |           |
| Plano de las mesas               |                           |                                                                                 |           |
| Usuarios                         |                           |                                                                                 |           |
| Grupos de usuarios               |                           |                                                                                 |           |
| Dispositivos TPV                 |                           |                                                                                 |           |
| Orden de plato                   |                           |                                                                                 |           |
| Clientes                         |                           |                                                                                 |           |
| Divisa                           |                           |                                                                                 |           |
| Categorías de facturac           |                           |                                                                                 |           |
| Traducciones                     |                           |                                                                                 |           |
| Perfiles de envase               |                           |                                                                                 |           |
| Escanear servicios               |                           |                                                                                 |           |
| 🗄 Pago 🗸                         |                           | Cancelar                                                                        | ardar     |

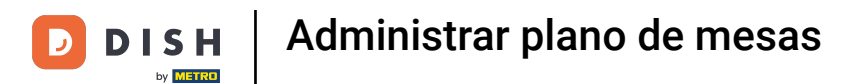

# Para cambiar el aspecto de un objeto, selecciónelo.

| DISH POS v3.29.1       | (V) Editar plano de mesas | Plano de mesas                                                    | $\otimes$ |
|------------------------|---------------------------|-------------------------------------------------------------------|-----------|
| « Minimizar menú       | # Ajustes                 | ID 5 Nombre <sup>*</sup> Terraza Instalación <sup>*</sup> Terraza | ~         |
| Panel de control       | Q Plano de mesas          | ● plant2 ∨ + Imagen + Texto III                                   |           |
| 🕎 Artículos 🗸 🗸        |                           | 111 112 113 114 115 116                                           |           |
| -\∕r Finanzas ✓        |                           | 117 118 119 120 101 102 103                                       |           |
| ැඩි General 🔨          |                           | 104 105 106 107 108                                               |           |
| General                |                           |                                                                   |           |
| Estaciones de producc  |                           |                                                                   |           |
| Instalaciones          |                           |                                                                   |           |
| Caja portamonedas      |                           |                                                                   |           |
| Impresoras             | -                         |                                                                   |           |
| Enlaces a la app       |                           |                                                                   |           |
| Plano de las mesas     |                           |                                                                   |           |
| Usuarios               |                           |                                                                   |           |
| Grupos de usuarios     |                           |                                                                   |           |
| Dispositivos TPV       |                           |                                                                   |           |
| Orden de plato         |                           |                                                                   |           |
| Clientes               |                           |                                                                   |           |
| Divisa                 |                           |                                                                   |           |
| Categorías de facturac |                           |                                                                   |           |
| Traducciones           |                           |                                                                   |           |
| Perfiles de envase     |                           |                                                                   |           |
| Escanear servicios     |                           |                                                                   |           |
| 🗖 Pago 🗸 🗸             |                           | Cancelar                                                          | ardar     |

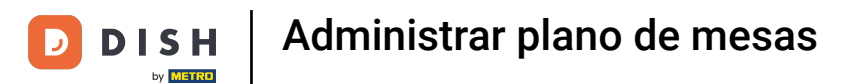

## A continuación, haz clic en el icono de la imagen.

| DISH POS v3.29.1 (V            | ; Editar plano de mesas | Plano de mesas                                                                 | $\otimes$ |
|--------------------------------|-------------------------|--------------------------------------------------------------------------------|-----------|
| « Minimizar menú               | # Ajustes               | ID 5 Nombre <sup>*</sup> Terraza Instalación <sup>*</sup> Terraza              | ~         |
| Panel de control               | Plano de mesas          | ● plant2 v + Imagen + Texto ∰ 🖂 ^ v 🕑 🗇 😚 Cuadrícula 雛 Ajustar a la cuadrícula |           |
| Artículos                      | _                       | 111 112 113 114 115 116                                                        |           |
| $\cdot $ Finanzas $\checkmark$ |                         | 117 118 119 120 101 102 103                                                    |           |
| ැටී General 🧥                  |                         | 104 105 106 107 108                                                            |           |
| General                        |                         |                                                                                |           |
| Estaciones de producc          |                         |                                                                                |           |
| Instalaciones                  |                         |                                                                                |           |
| Caja portamonedas              |                         |                                                                                |           |
| Impresoras                     |                         |                                                                                |           |
| Enlaces a la app               |                         |                                                                                |           |
| Plano de las mesas             |                         |                                                                                |           |
| Usuarios                       |                         |                                                                                |           |
| Grupos de usuarios             |                         |                                                                                |           |
| Dispositivos TPV               |                         |                                                                                |           |
| Orden de plato                 |                         |                                                                                |           |
| Clientes                       |                         |                                                                                |           |
| Divisa                         |                         |                                                                                |           |
| Categorías de facturac         |                         |                                                                                |           |
| Traducciones                   |                         |                                                                                |           |
| Perfiles de envase             |                         |                                                                                |           |
| Escanear servicios             |                         |                                                                                |           |
| - Dave                         |                         |                                                                                |           |
| Pago V _                       |                         | Cancelar Gua                                                                   | rdar      |

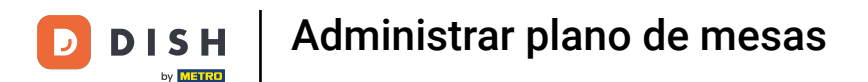

• Aparecerá una lista de opciones disponibles. Seleccione una opción.

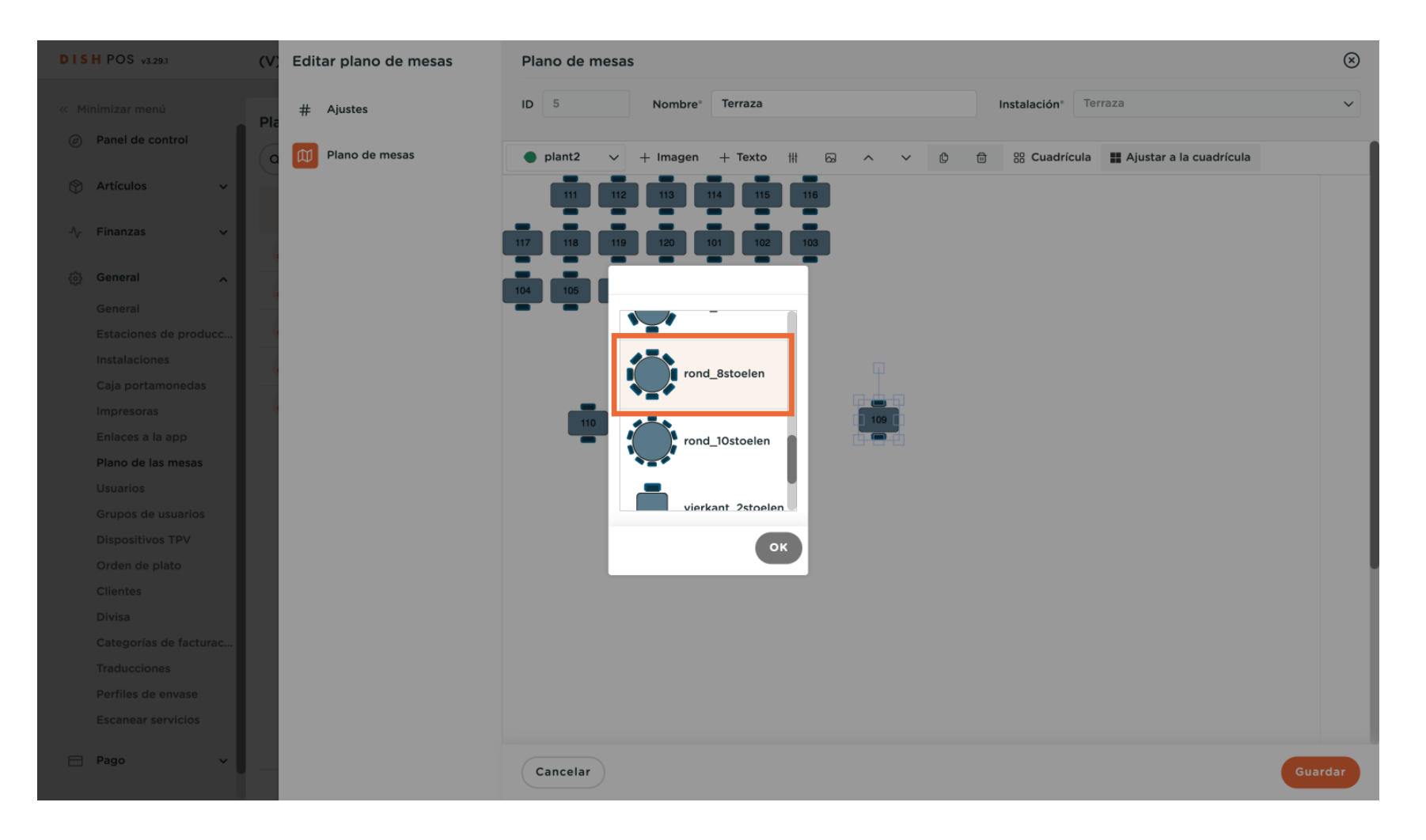

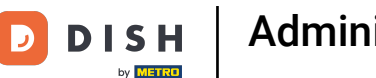

#### • Y conforme su selección pulsando OK.

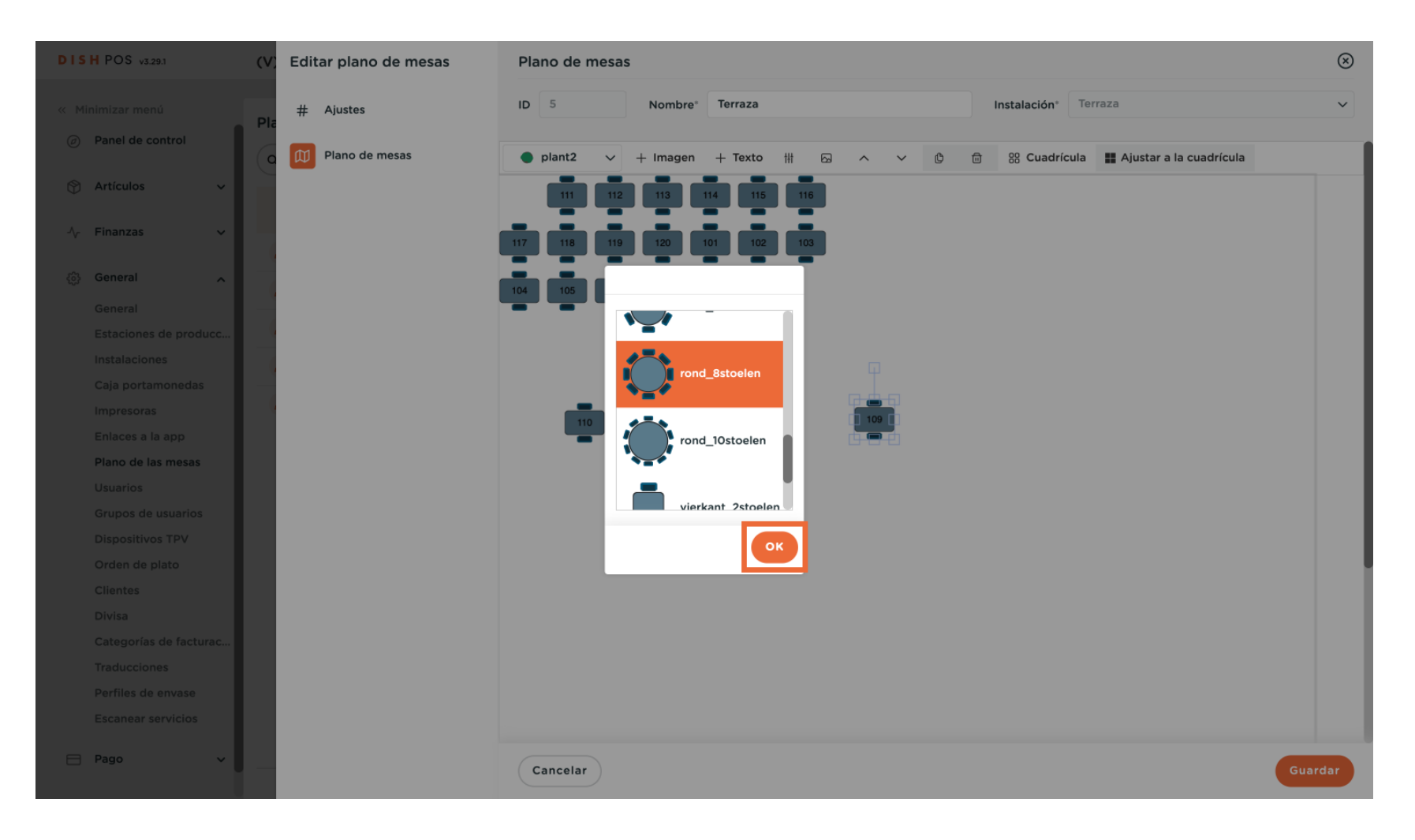

D

#### Añade tantos objetos como desees para que se asemejen a tus respectivas instalaciones.

| DISH POS v3.29.1       | (V) Editar plano de mesas | Plano de mesas                                                                  | $\otimes$ |
|------------------------|---------------------------|---------------------------------------------------------------------------------|-----------|
| « Minimizar menú       | # Ajustes                 | ID 5 Nombre <sup>*</sup> Terraza Instalación <sup>*</sup> Terraza               | ~         |
| Panel de control       | O Plano de mesas          | 🌸 parasol ∨ + Imagen + Texto ∰ 🐼 ∧ ∨ 🗘 🗇 🛱 Cuadrícula 📱 Ajustar a la cuadrícula |           |
| 🕎 Artículos 🗸 🗸        |                           | 111 112 113 114 115 116                                                         |           |
| √ Finanzas ✓           |                           | 117 118 119 120 101 102 103                                                     |           |
| ④ General ^            |                           | 104 105 106 107 108                                                             |           |
| General                |                           |                                                                                 |           |
| Estaciones de producc  |                           |                                                                                 |           |
| Instalaciones          |                           |                                                                                 |           |
| Caja portamonedas      |                           |                                                                                 |           |
| Impresoras             |                           |                                                                                 |           |
| Enlaces a la app       |                           |                                                                                 |           |
| Plano de las mesas     |                           |                                                                                 |           |
| Usuarios               |                           |                                                                                 |           |
| Grupos de usuarios     |                           |                                                                                 |           |
| Dispositivos TPV       |                           |                                                                                 |           |
| Orden de plato         |                           |                                                                                 |           |
| Clientes               |                           |                                                                                 |           |
| Divisa                 |                           |                                                                                 |           |
| Categorías de facturac |                           |                                                                                 |           |
| Traducciones           |                           |                                                                                 |           |
| Perfiles de envase     |                           |                                                                                 |           |
| Escanear servicios     |                           |                                                                                 |           |
|                        |                           |                                                                                 |           |
| 🖯 Pago 🗸 🗸             |                           | Cancelar                                                                        | ardar     |

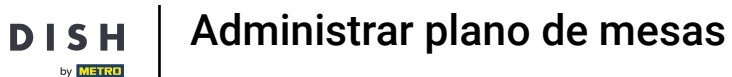

U

5

A veces los objetos bloquean la visión de los demás. Para evitarlo, utiliza los iconos de flecha hacia arriba y hacia abajo.

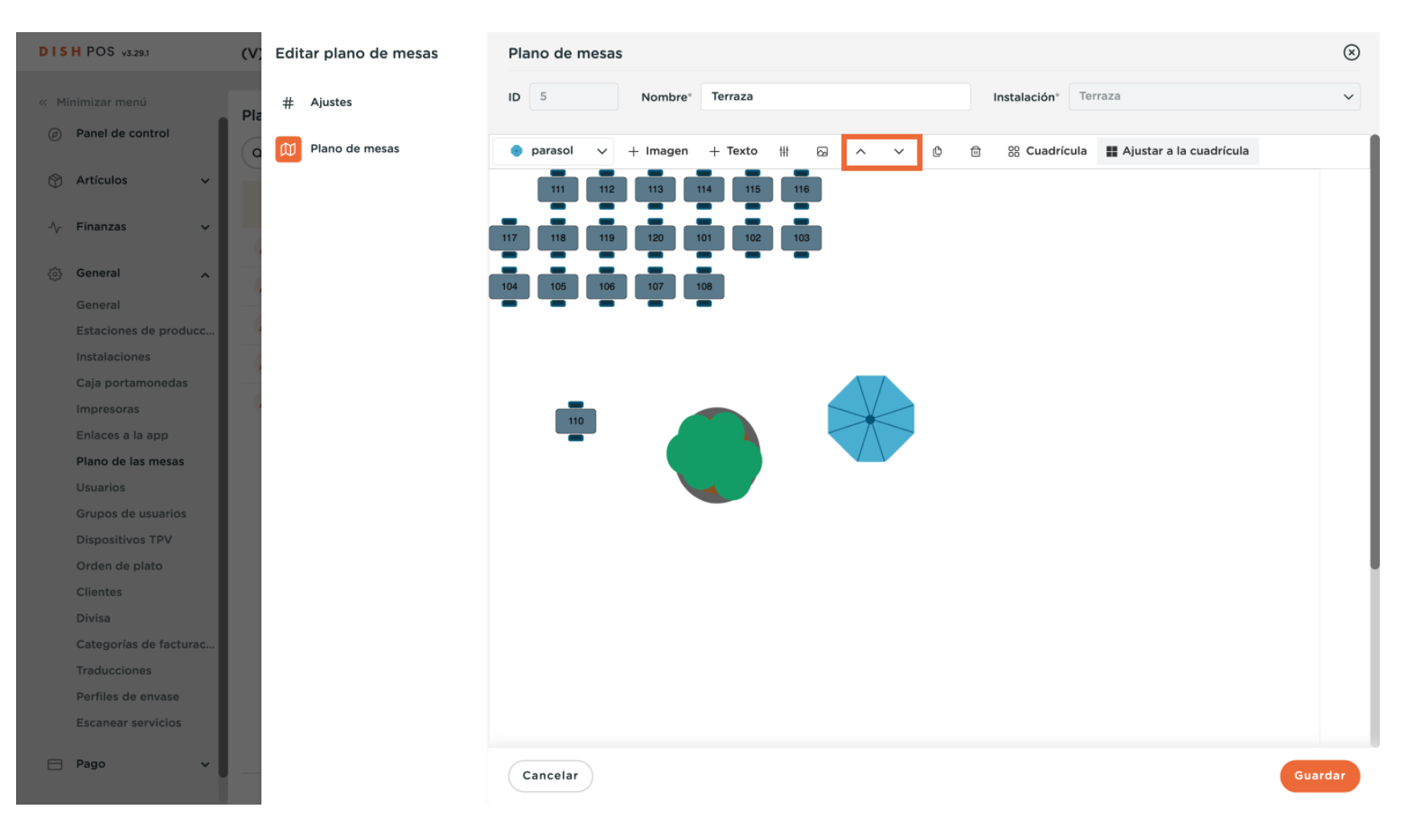

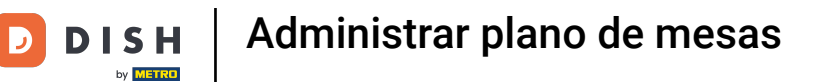

## La flecha hacia arriba hará que el objeto seleccionado pase a primer plano.

| DISH POS v3.29.1       | (V) | Editar plano de mesas | Plano de mesas                            | $\otimes$ |
|------------------------|-----|-----------------------|-------------------------------------------|-----------|
| « Minimizar menú       | Pla | # Ajustes             | ID 5 Nombre* Terraza Instalación* Terraza | ~         |
| Panel de control       | 6   | D Plano de mesas      | parasol ∨ + Imagen + Texto      H         |           |
| 🕎 Artículos 🗸 🗸        |     |                       | 111 112 113 114 115 116                   |           |
| √ Finanzas 🗸           |     |                       | 117 118 119 120 101 102 103               |           |
| ැති General 🔨 🔨        |     |                       | 104 105 106 107 108                       |           |
| General                |     |                       |                                           |           |
| Estaciones de producc  |     |                       |                                           |           |
| Instalaciones          |     |                       |                                           |           |
| Caja portamonedas      |     |                       |                                           |           |
| Impresoras             |     |                       |                                           |           |
| Enlaces a la app       |     |                       |                                           |           |
| Plano de las mesas     |     |                       |                                           |           |
| Usuarios               |     |                       |                                           |           |
| Grupos de usuarios     |     |                       |                                           |           |
| Dispositivos TPV       |     |                       |                                           |           |
| Orden de plato         |     |                       |                                           |           |
| Clientes               |     |                       |                                           | - 1       |
| Divisa                 |     |                       |                                           |           |
| Categorías de facturac |     |                       |                                           |           |
| Traducciones           |     |                       |                                           |           |
| Perfiles de envase     |     |                       |                                           |           |
| Escanear servicios     |     |                       |                                           |           |
| Pago Y                 |     |                       | Cancelar                                  | rdar      |

D

## Por lo tanto, la flecha hacia abajo llevará el objeto seleccionado al fondo.

| DISH POS v3.29.1       | (V) | Editar plano de mesas | Plano de mesas                                                                  | $\otimes$ |
|------------------------|-----|-----------------------|---------------------------------------------------------------------------------|-----------|
| « Minimizar menú       | PI  | # Ajustes             | ID 5 Nombre <sup>*</sup> Terraza Instalación <sup>*</sup> Terraza               | ~         |
| Panel de control       |     | Plano de mesas        | 🌘 parasol ∨ + Imagen + Texto # 🖓 ∧ ∨ 🕲 🗊 🛞 Cuadrícula 🗱 Ajustar a la cuadrícula |           |
| 🛞 Artículos 🗸 🗸        |     |                       | 111 112 113 114 115 116                                                         |           |
| -√ Finanzas ✓          |     |                       | 117 118 119 120 101 102 103                                                     |           |
| ැමී General 🔨          |     |                       | 104 105 106 107 108                                                             | _ 1       |
| General                |     |                       |                                                                                 |           |
| Estaciones de producc  |     |                       | $\overline{\mathbf{P}}$                                                         |           |
| Instalaciones          |     |                       |                                                                                 |           |
| Caja portamonedas      |     |                       |                                                                                 |           |
| Impresoras             |     |                       |                                                                                 |           |
| Enlaces a la app       |     |                       |                                                                                 |           |
| Plano de las mesas     |     |                       |                                                                                 |           |
| Usuarios               |     |                       |                                                                                 |           |
| Grupos de usuarios     |     |                       |                                                                                 |           |
| Dispositivos TPV       |     |                       |                                                                                 |           |
| Orden de plato         |     |                       |                                                                                 |           |
| Clientes               |     |                       |                                                                                 |           |
| Divisa                 |     |                       |                                                                                 |           |
| Categorías de facturac |     |                       |                                                                                 |           |
| Traducciones           |     |                       |                                                                                 |           |
| Perfiles de envase     |     |                       |                                                                                 |           |
| Escanear servicios     |     |                       |                                                                                 |           |
| 🖻 Pago 🗸 🗸             |     |                       | Cancelar Gua                                                                    | ardar     |

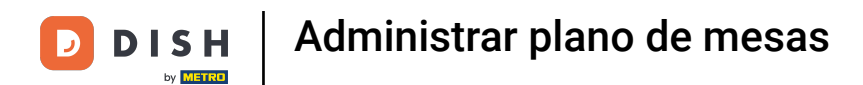

# Al poner la sombrilla al fondo, la mesa vuelve a ser visible.

| DISH POS v3.29.1         | (V           | Editar plano de mesas | Plano de mesas                                                                    | $\otimes$ |
|--------------------------|--------------|-----------------------|-----------------------------------------------------------------------------------|-----------|
| « Minimizar menú         | PI           | # Ajustes             | ID 5 Nombre <sup>*</sup> Terraza Instalación <sup>*</sup> Terraza                 | ~         |
| Panel de control         |              | Plano de mesas        | 🔹 parasol 🗸 + Imagen + Texto 🗰 🔂 🔨 🗸 V 🕑 🖻 🔀 Cuadrícula 🇱 Ajustar a la cuadrícula |           |
| Artículos                | ľ            |                       | 111 112 113 114 115 116                                                           |           |
| -∕ <sub>√</sub> Finanzas | × I          |                       | 117 118 119 120 101 102 103                                                       |           |
| ැති General              | ^            |                       | 104 105 106 107 108                                                               |           |
| General                  |              |                       |                                                                                   |           |
| Estaciones de prod       | ucc          |                       |                                                                                   |           |
| Instalaciones            |              |                       |                                                                                   |           |
| Caja portamonedas        |              |                       |                                                                                   |           |
| Impresoras               |              |                       |                                                                                   |           |
| Enlaces a la app         |              |                       |                                                                                   |           |
| Plano de las mesas       |              |                       |                                                                                   |           |
| Usuarios                 |              |                       |                                                                                   |           |
| Grupos de usuarios       |              |                       |                                                                                   |           |
| Dispositivos TPV         |              |                       |                                                                                   |           |
| Orden de plato           |              |                       |                                                                                   |           |
| Clientes                 |              |                       |                                                                                   |           |
| Divisa                   |              |                       |                                                                                   |           |
| Categorías de factu      | irac         |                       |                                                                                   |           |
| Traducciones             |              |                       |                                                                                   |           |
| Perfiles de envase       |              |                       |                                                                                   |           |
| Escanear servicios       |              |                       |                                                                                   |           |
|                          |              |                       |                                                                                   |           |
| E Pago                   | <b>~</b>   _ |                       | Guar                                                                              | rdar      |

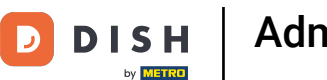

#### Administrar plano de mesas

#### Para crear un texto, haga clic en + Texto.

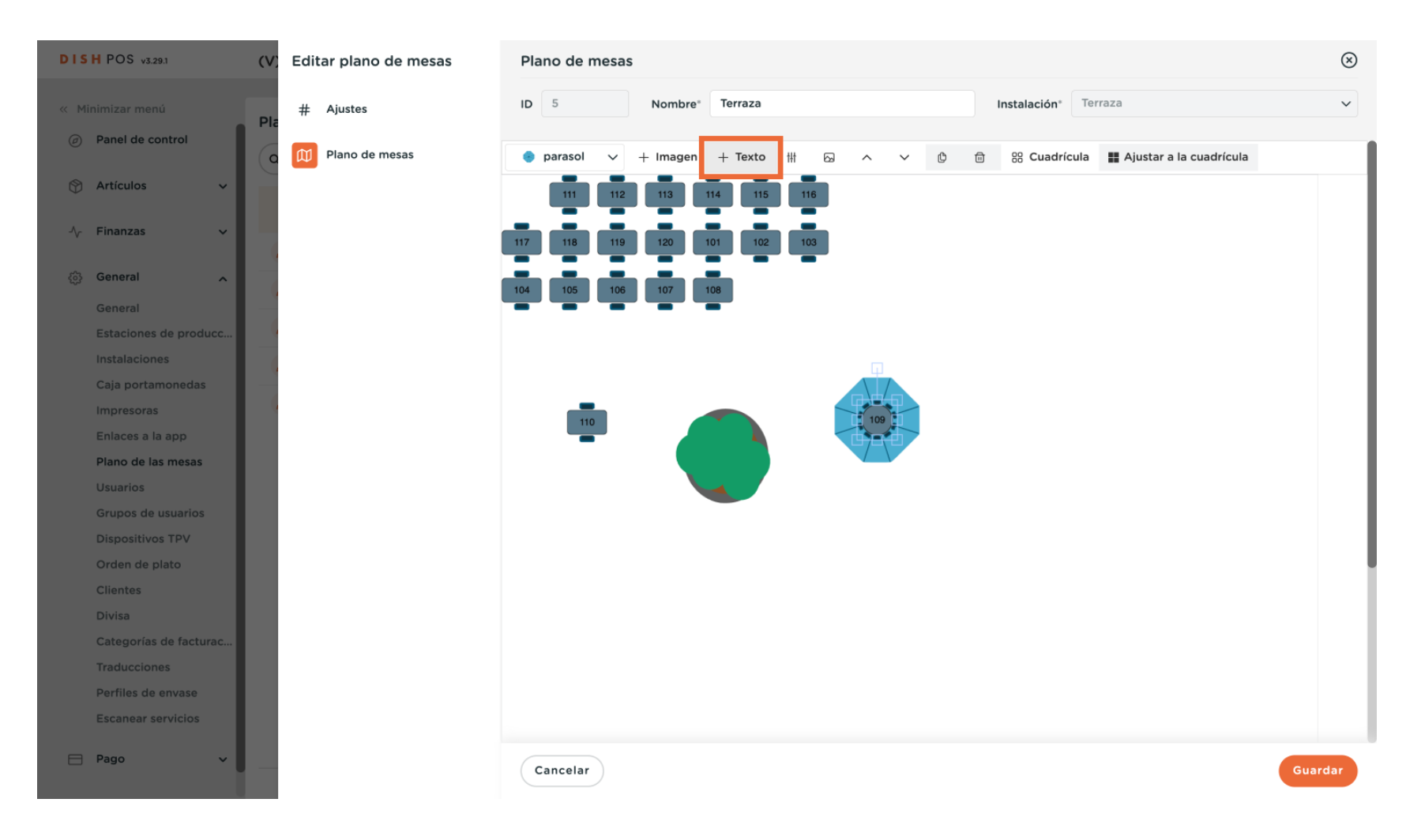

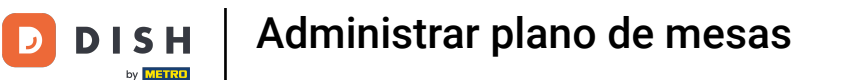

Aparecerá una máscara de entrada en la que podrá introducir el propio texto y ajustar otros parámetros. Para ello, basta con utilizar los campos correspondientes.

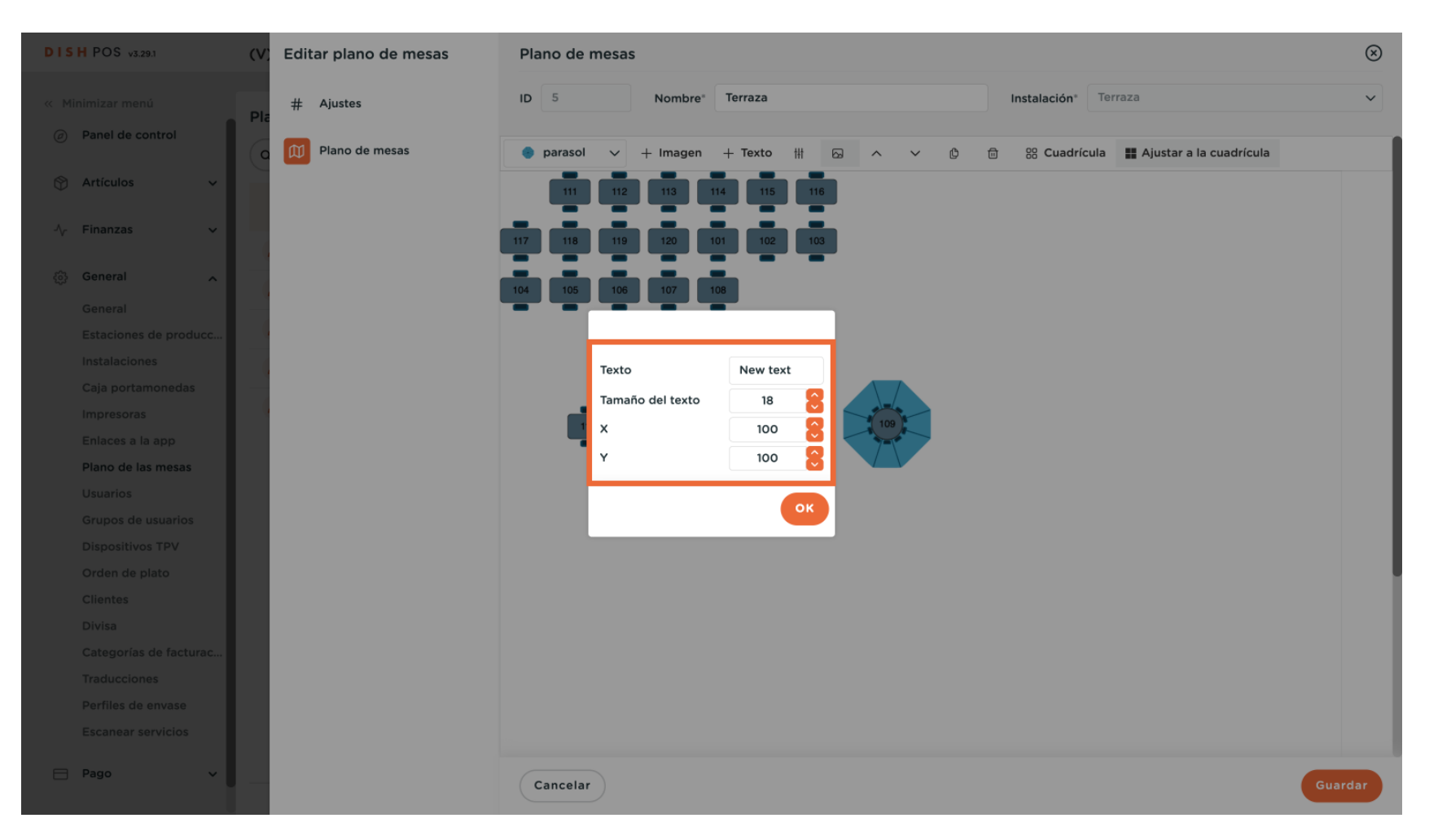

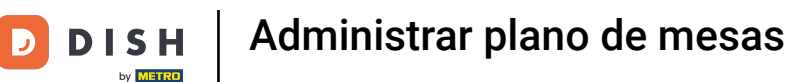

#### • Y confirme su configuración pulsando OK.

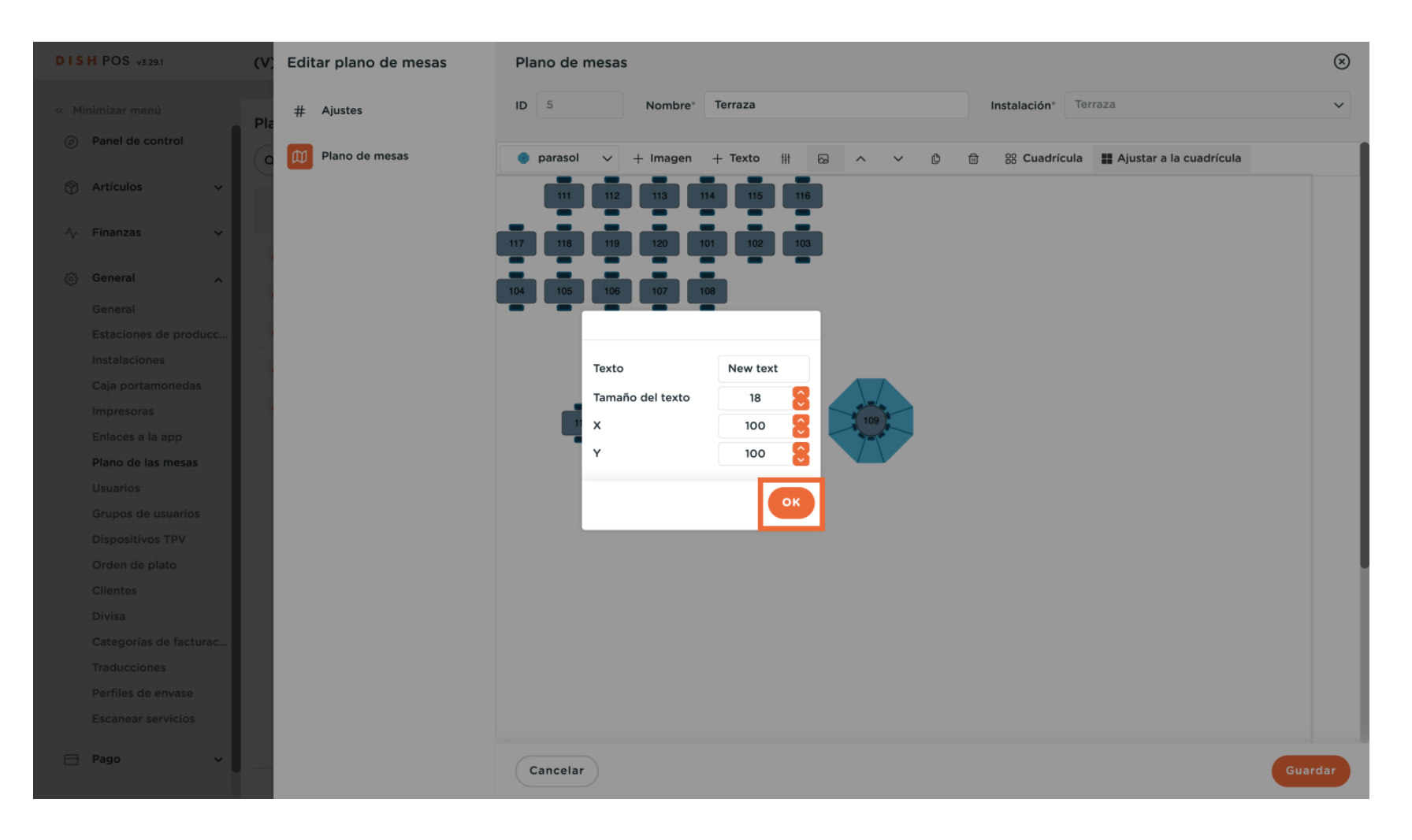

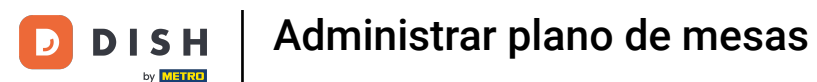

#### Para eliminar un objeto, primero selecciónelo.

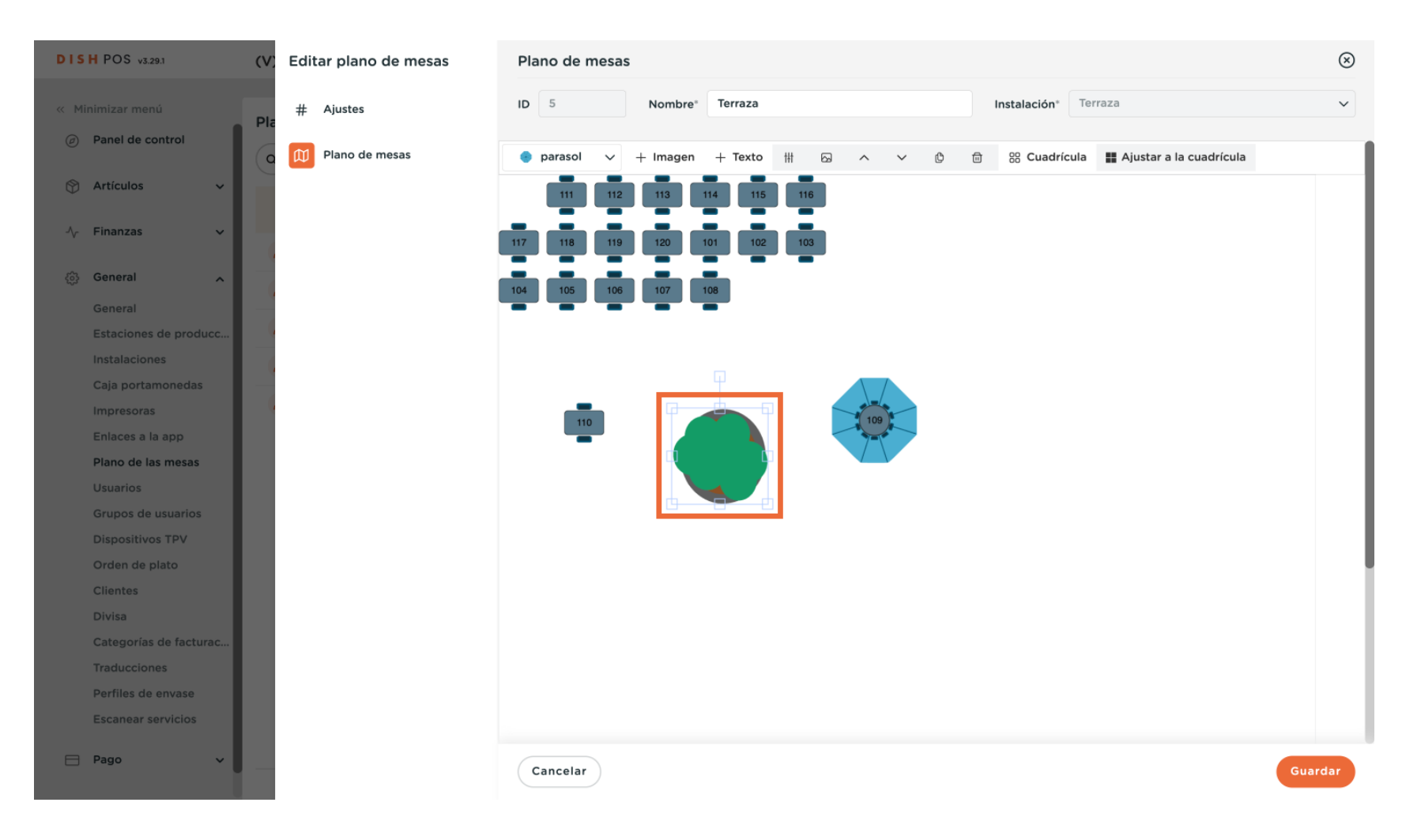

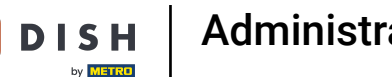

D

#### • Y luego usa el icono de la papelera.

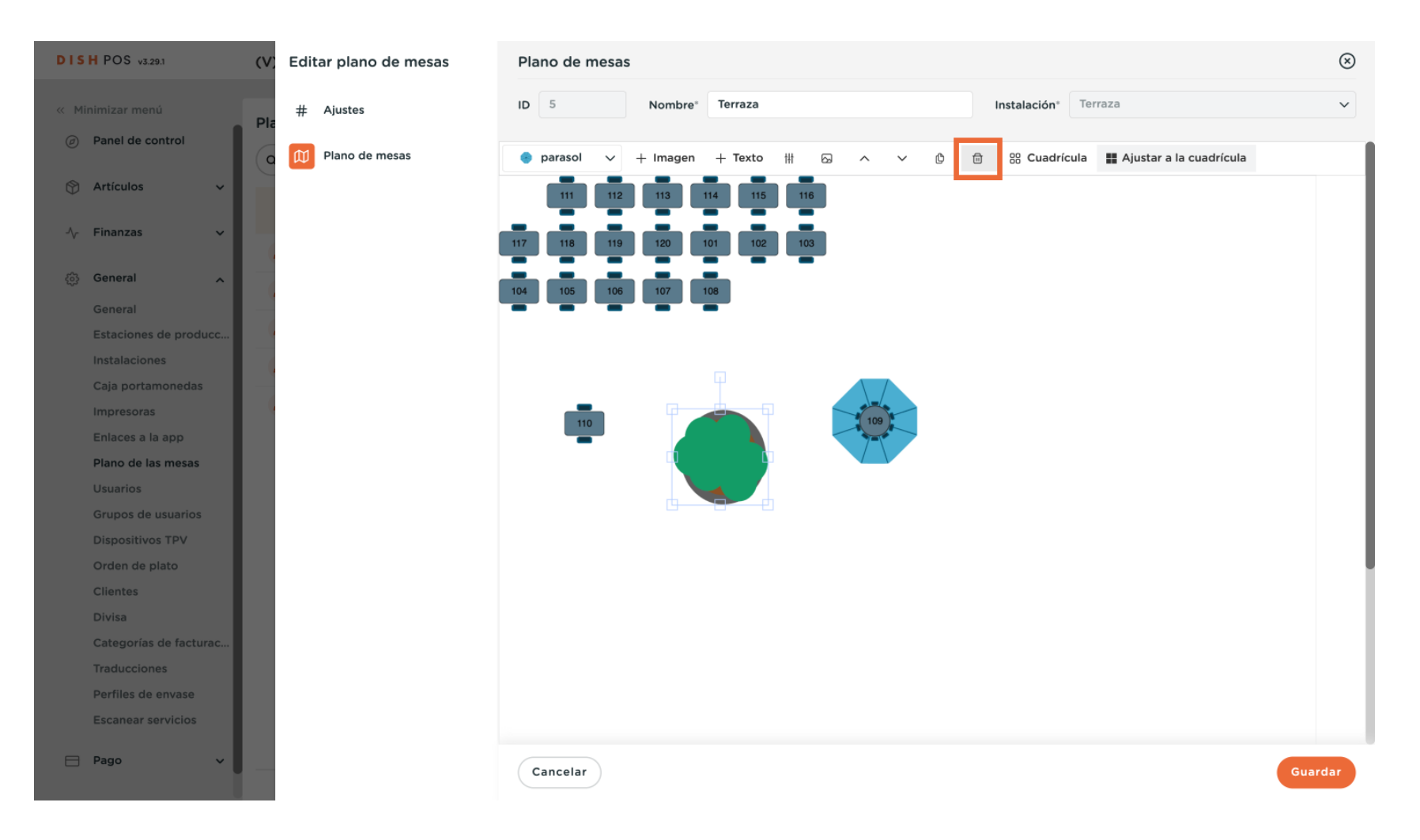

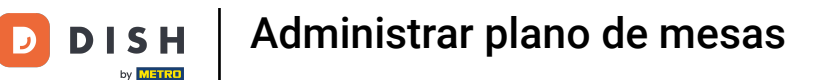

Una vez que haya terminado con la configuración, haga clic en Guardar para aplicar los cambios.

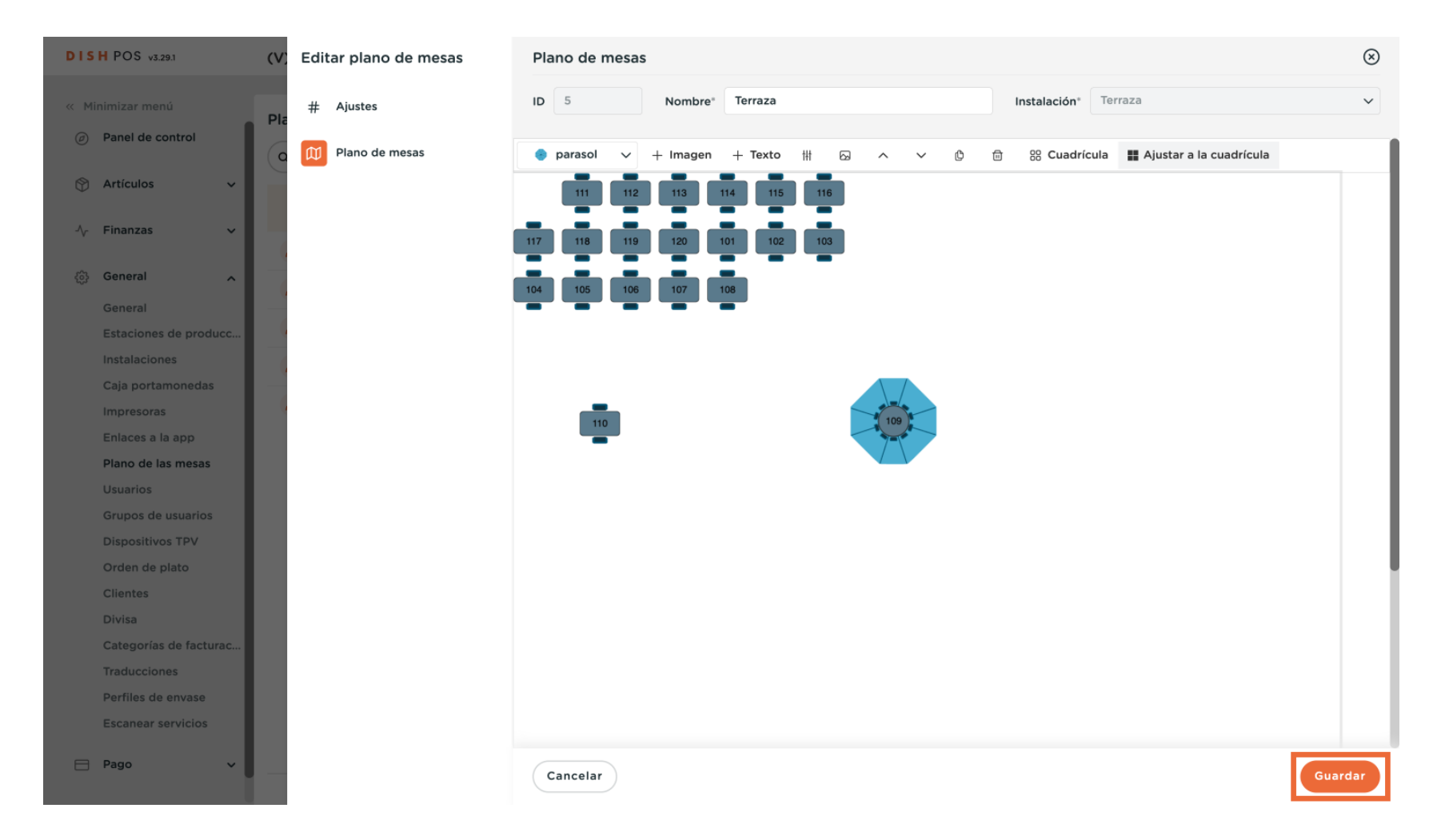

D

i

## Ya está. Ha completado el tutorial y ahora sabe cómo añadir y gestionar mapas de tabla.

| DISH POS                | v3.29.1           | (V) D        | ISH V            | ideo D  | emo ES 0            |                     | 😚 Dish Support               | D            | Demo Dish 🗸 |
|-------------------------|-------------------|--------------|------------------|---------|---------------------|---------------------|------------------------------|--------------|-------------|
| « Minimizar r Ø Panel d | menú<br>e control | Pland<br>Q B | o de n<br>Buscar | nesas ( | 5)                  | :=                  | Mostrar <b>50</b> ∽Registros | + Añadir pla | no de mesas |
| Artículo                | os 🗸              |              |                  | ID      | Nombre              | Nombre de la instal | lación                       |              |             |
| -\∕ Finanza             | is v              | 0            | Û                | #1      | Terras              | Terraza             |                              |              |             |
| 👸 General               | ~                 | 1            | ៣                | #2      | Terrace Handheld    | Terraza             |                              |              |             |
| General                 |                   |              |                  |         |                     |                     |                              |              |             |
| Estacio                 | nes de producc    | 0            |                  | #3      | Restaurant Handheld | Restaurante         |                              |              |             |
| Instalac                | iones             | 0            | Û                | #4      | Restaurant          | Restaurante         |                              |              |             |
| Caja po                 | rtamonedas        | 0            | <u>A</u>         | #5      | Terren              | Towner              |                              |              |             |
| Impreso                 | oras              | 0            |                  | #5      | IGUGZO              | Terraza             |                              |              |             |
| Enlaces                 | a la app          |              |                  |         |                     |                     |                              |              |             |
| Plano d                 | e las mesas       |              |                  |         |                     |                     |                              |              |             |
| Usuario                 | s                 |              |                  |         |                     |                     |                              |              |             |
| Grupos                  | de usuarios       |              |                  |         |                     |                     |                              |              |             |
| Disposi                 | tivos TPV         |              |                  |         |                     |                     |                              |              |             |
| Orden d                 | de plato          |              |                  |         |                     |                     |                              |              |             |
| Clientes                | 5                 |              |                  |         |                     |                     |                              |              |             |
| Divisa                  |                   |              |                  |         |                     |                     |                              |              |             |
| Catego                  | rías de facturac  |              |                  |         |                     |                     |                              |              |             |
| Traduco                 | ciones            |              |                  |         |                     |                     |                              |              |             |
| Perfiles                | de envase         |              |                  |         |                     |                     |                              |              |             |
| Escanea                 | ar servicios      |              |                  |         |                     |                     |                              |              |             |
| 📄 Pago                  | ~                 |              |                  |         | 1                   |                     |                              |              |             |

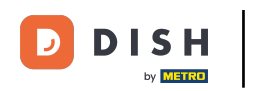

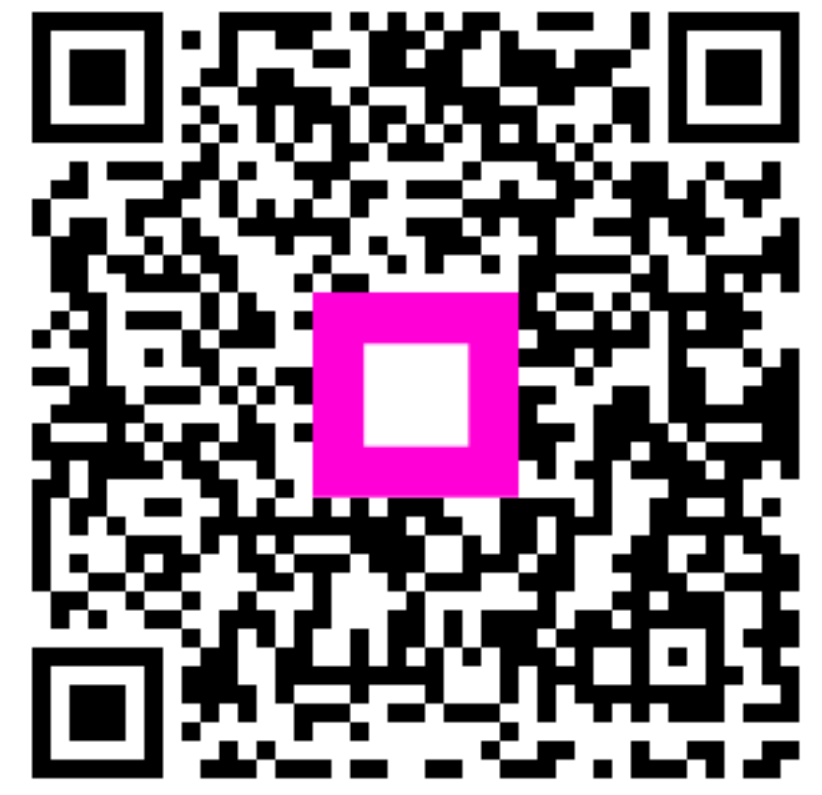

Escanee para ir al reproductor interactivo